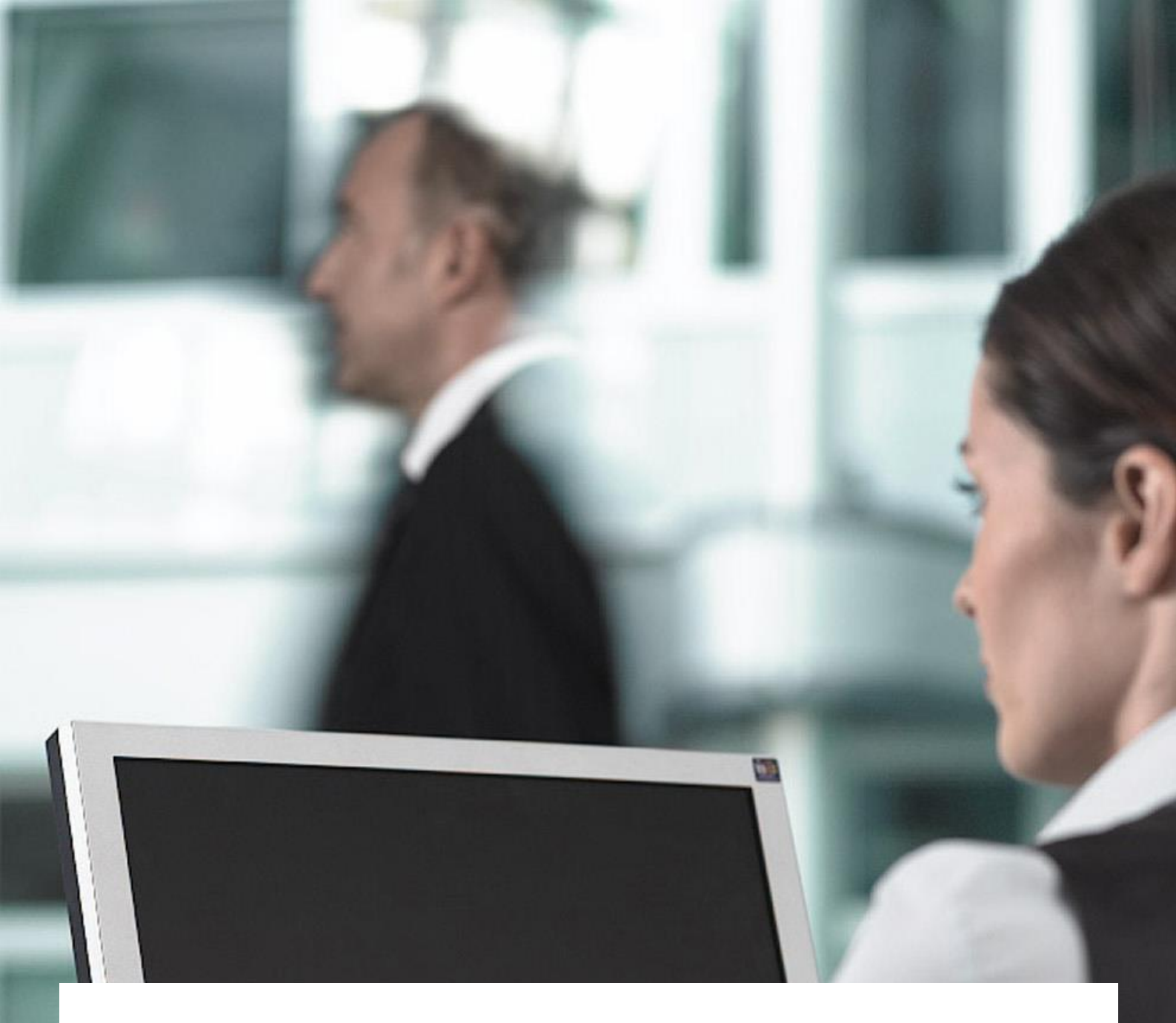

# HUMVI

Felhasználói kézikönyv – külső felhasználók (ivóvíz modul, körvizsgálatok)

Verziószám: v1.3 2015.03.21.

Bizalmas

## Impresszum

#### Kiadó

T-Systems Magyarország Zártkörűen Működő Részvénytársaság

Székhely: 1117 Budapest, Budafoki út 56.

Cégjegyzékszám: bejegyezve a Fővárosi Törvényszék Cégbíróságán Cg. 01-10-044852 szám alatt

| Fájl név                 | Dokumentum száma  | Dokumentum<br>morebatérozégo |
|--------------------------|-------------------|------------------------------|
| HUMVI_FKK_külső_v1.3     |                   | Felhasználói kézikönyv       |
| Verzió                   | Dátum             | Státusz                      |
| v1.3                     | 2015.03.11.       | Átadott                      |
| Szerző                   | Tartalmat átnézte | Kiadta                       |
| Fődi Tamás               | Csékei Tibor      | Csékei Tibor                 |
|                          | Pécs, 2015.03.11. | Pécs, 2015.03.11.            |
| Contact                  | Telefon / Fax     | E-Mail cím                   |
| Rövid leírás             |                   |                              |
| HUMVI rendszer telhaszná | IOI KEZIKÖNYVE    |                              |

## Tartalom

| Változ         | ások követése                                                  | .5 |
|----------------|----------------------------------------------------------------|----|
| 1.             | Fogalmak és rövidítések                                        | .6 |
| 2.             | Bevezetés                                                      | .7 |
| 3.             | Logikai felépítés                                              | .8 |
| 3.1            | Modulok                                                        | .8 |
| 3.1.1          | lvóvíz modul                                                   | .8 |
| 3.1.2          | Ásvány-gyógyvíz modul                                          | .8 |
| 3.1.3          | Természetes fürdővizek modul                                   | .8 |
| 3.1.4          | Medencés fürdők modul                                          | .9 |
| 3.1.5          | Vízzel érintkező berendezések és anyagok                       | .9 |
| 3.1.6          | Körvizsgálatok                                                 | .9 |
| 4.             | Általános rendszerkezelés funkciók                             | 10 |
| 4.1            | Belépés a rendszerbe                                           | 10 |
| 4.2            | A kezdőképernyő felépítése                                     | 10 |
| 4.3            | Menürendszer felépítése                                        | 11 |
| 44             | Kilénés a rendszerből                                          | 11 |
| 4.5            | Általános felületi megoldások                                  | 11 |
| 451            | Keresés Találat Szerkesztés felületek                          | 11 |
| 452            | Kereső felület                                                 | 12 |
| 4.5.2<br>1.5.2 | Találati lieta                                                 | 12 |
| 4.5.0          | Szerkesztő felület                                             | 15 |
| 4.5.4          | Rendszerüzenet                                                 | 15 |
| 4.5.5          | Megerősítést kérő ablak                                        | 16 |
| 4.5.0          | Általánas folületi elemek                                      | 16 |
| 4.0            |                                                                | 10 |
| 4.0.1          | Audimezo                                                       | 10 |
| 4.0.2          |                                                                | 17 |
| 4.0.3          |                                                                | 17 |
| 4.0.4          | FUNKCIOYOMDOK                                                  | 10 |
| 4.0.0          | Rapcsolouo aualkoi kivalaszlas mezo                            | 10 |
| 4.0.0          | Szerkeszto leiuleten megjelenő belső tablazat (gyerekrekordok) | 10 |
| 5.             |                                                                | 19 |
| 5.1            | Szolgaltatok, uzemeltetok                                      | 19 |
| 5.1.1          |                                                                | 20 |
| 5.2            | Laboratoriumok                                                 | 20 |
| 5.2.1          | Adatkarbantarto felulet                                        | 21 |
| 5.2.2          | Jogosultsågok                                                  | 22 |
| 5.3            | Mintaveteli helyek                                             | 22 |
| 5.3.1          | Adatkarbantarto felület                                        | 22 |
| 5.3.2          | Jogosultságok                                                  | 23 |
| 5.4            | Paraméter alapdefiníciók                                       | 23 |
| 5.4.1          | Adatkarbantartó felület                                        | 24 |
| 5.4.2          | Jogosultságok                                                  | 25 |
| 5.5            | Folyamatkezelés                                                | 25 |
| 5.6            | Eseménykezelés                                                 | 26 |
| 5.7            | Vízminta kezelés                                               | 29 |
| 5.7.1          | Gyorsszűrések, és alapértelmezett szűrés                       | 29 |
| 5.7.2          | Háttérszín                                                     | 30 |
| 5.7.3          | Egyedi funkciók                                                | 30 |
| 5.7.4          | Vízminta rögzítése                                             | 32 |
| 6.             | lvóvíz modul                                                   | 34 |

| 6.1   | Vízellátó rendszerek                                                    | 34 |
|-------|-------------------------------------------------------------------------|----|
| 6.2   | Vízellátási zónák                                                       | 34 |
| 6.3   | Jelentéstétel                                                           | 35 |
| 6.3.1 | Jogosultságok                                                           | 36 |
| 6.4   | Kúť adatok                                                              | 36 |
| 6.5   | Folyamatok kezelése                                                     | 36 |
| 6.5.1 | Önellenőrző ivóvíz paraméter darabszám ütemezés (U100)                  | 37 |
| 6.5.2 | Hatósági ivóvíz paraméter darabszám ütemezés (U101)                     | 40 |
| 6.5.3 | Küszöbérték-túllépés minta elemzése során (E100)                        | 40 |
| 6.5.4 | Havária jelentése (E101)                                                | 40 |
| 6.5.5 | Részletes ivóvíz-minőségi jellemzők mérése alóli felmentés (K100)       | 40 |
| 6.5.6 | Egyedi küszöbérték-feltolások kezelése (K101)                           | 43 |
| 6.5.7 | Önellenőrző vizsgálati ütemterv jóváhagyási kérelem feldolgozása (K102) | 45 |
| 7.    | Körvizsgálatok                                                          | 47 |
| 7.1   | Jelentkezés, eredmények rögzítése                                       | 47 |
| 7.1.1 | Jogosultságok                                                           | 49 |
| 7.2   | Eredmények letöltése                                                    | 49 |
| 7.2.1 | Jogosultságok                                                           | 49 |
| 7.3   | Labor profiladatok                                                      | 50 |
| 7.3.1 | Jogosultságok                                                           | 50 |
| 8.    | Vízzel érintkező berendezések és anyagok                                | 51 |
| 8.1.1 | Jogosultságok                                                           | 52 |

| Verzió | Dátum      | Szerkesztő    | Változtatások/ Hozzászólások |
|--------|------------|---------------|------------------------------|
|        |            |               |                              |
| 1.0    | 2014.11.01 | Fődi Tamás    | Dokumentum létrehozása       |
| 1.1    | 2014.11.14 | Fődi Tamás    | Módosítás                    |
| 1.2    | 2014.11.21 | Takács Zoltán | Módosítás                    |
| 1.3    | 2015.03.11 | Fődi Tamás    | Módosítás                    |
| 1.3    | 2015.03.11 | Fődi Tamás    | Módosítás                    |

## Változások követése

## 1. Fogalmak és rövidítések

| Fogalom/rövidítés | Jelentés                                                                 |  |
|-------------------|--------------------------------------------------------------------------|--|
|                   | EKOP-2.A.2-2012-2012-0011                                                |  |
| EKOP-2.A.2        | A Humán Vízhasználatok Környezet-egészségügyi Felügyeletét               |  |
|                   | Megalapozó Nemzeti Információs Infrastruktúra Kiépítése projekt          |  |
| EOV koordináták   | egységes országos vetület (EOV) a <u>magyarországi</u> <u>földmérési</u> |  |
|                   | térképek vetületi rendszere (bővebben ld. wikipédia)                     |  |
| HUMVI             | Humán Vízhasználatok Környezet-egészségügyi Szakrendszere                |  |
| INI               | fővárosi és megyei kormányhivatal járási (fővárosi kerületi)             |  |
| JNI               | hivatalának járási (fővárosi kerületi) népegészségügyi intézete          |  |
| ОТН               | Országos Tisztifőorvosi Hivatal                                          |  |
| OSZIR             | OTH Szakigazgatási Információs Rendszer                                  |  |
| OKI               | Országos Környezetegészségügyi Intézet                                   |  |
| NeKI              | Nemzeti Környezetügyi Intézet                                            |  |
| NÉBIH             | Nemzeti Élelmiszerlánc-biztonsági Hivatal                                |  |
| Népegészségügyi   | a INII és NGZGZ szwüttssen illetékesséstől fügsően                       |  |
| Szerv             | a JNI es NSZSZ együlleselt melekessegiöt lüggöen                         |  |
| NG767             | a fővárosi és megyei kormányhivatal népegészségügyi                      |  |
| N3232             | szakigazgatási szerve                                                    |  |
| RMT               | részletes megvalósíthatósági tanulmány                                   |  |
| VM                | Vidékfejlesztési Minisztérium                                            |  |

### 2. Bevezetés

A HUMVI (Humán Vízhasználatok Környezet-egészségügyi Szakrendszere) rendszer egy vízminőségi-vízbiztonsági országos informatikai szakrendszer, ami az ÁNTSZ központjában, az OTH által működtetett központi információs rendszer (OSZIR) részeként került kialakításra, amit az OTH üzemeltet. Az OSZIR rendszerben már megtalálható szakmai rendszerek mellé került beillesztésre (KBIR, Sugáregészségügyi Szakrendszer, Járványügyi Szakrendszer, 112 és Sürgősségi Ellátások, stb.). A vízminőségi-vízbiztonsági felügyeleti rendszer adatot szolgáltat a vízminőséget és vízbiztonságot érintő információk tekintetében.

A rendszer által gyűjtött adatok feldolgozását, azokkal történő szakmai, döntés-előkészítési és statisztikai elemzési tevékenységeit az ÁNTSZ népegészségügyi szakigazgatási szervei (a megyei és fővárosi kormányhivataloknál), az Országos Környezet-egészségügyi Intézet (OKI) és az OTH szakemberei végzik.

## 3. Logikai felépítés

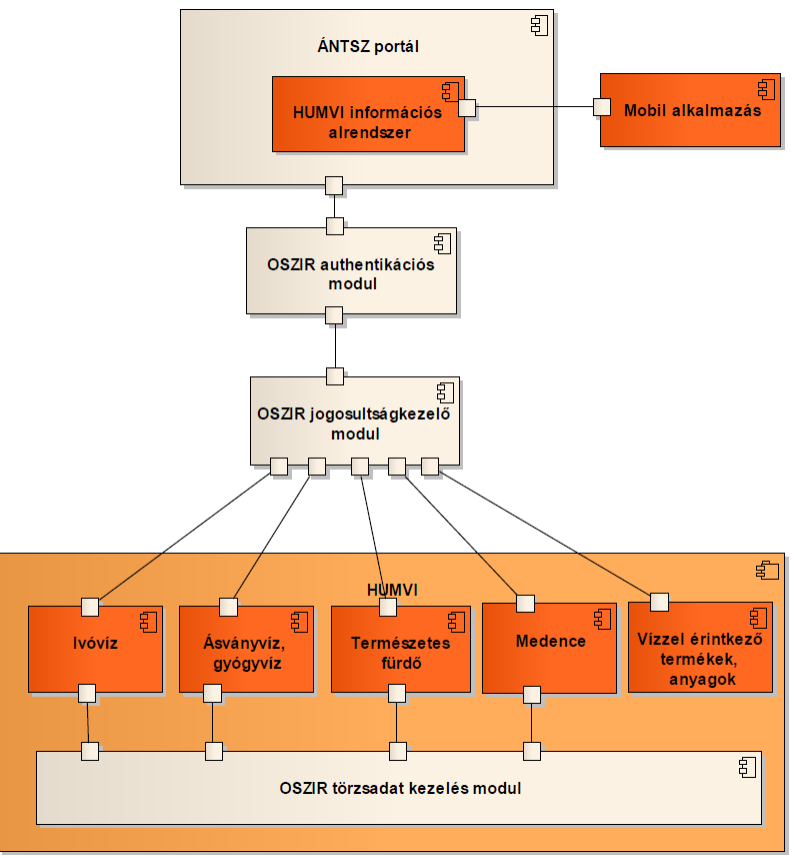

1. ábra: HUMVI logikai felépítés

#### 3.1 Modulok

#### 3.1.1 Ivóvíz modul

A modul fő feladata a szolgáltatóktól, vagy közvetlenül az ivóvízvizsgáló laboratóriumokból beérkező vízvizsgálati eredmények ellenőrzött fogadása, az ehhez szükséges ivóvízkezelései belső folyamatok (mintadarabszámok kezelés, egyedi küszöbértékek kezelés, részletes ivóvíz minőségi vizsgálatok alóli felmentések kezelés) támogatása, valamint az adatok honlapra publikálása.

#### 3.1.2 Ásvány-gyógyvíz modul

A modul a vízminták adatainak fogadásán kívül támogatja az engedélyezési folyamatot, valamint feladata ezen adatok honlapra publikálása.

#### 3.1.3 Természetes fürdővizek modul

A modul a vízminták adatainak fogadásán kívül támogatja az természetes fürdővíz ütemtervek kezelését, minősítési folyamatokat, valamint a befogadott adatok honlapra publikálását.

#### 3.1.4 Medencés fürdők modul

A modul a vízminták adatainak fogadásán kívül támogatja a medencés fürdő ütemtervek kezelését, valamint a befogadott adatok honlapra publikálását.

#### 3.1.5 Vízzel érintkező berendezések és anyagok

A vízzel érintkező anyagok és berendezések egy az előbbi moduloktól független nyilvántartás, melynek karbantartása az OTH feladata. A hatályos adatok egy része a honlapon publikálásra kerül, kézi indítással.

#### 3.1.6 Körvizsgálatok

A modul feladata az éves, laboratóriumoknak szóló körvizsgálatok lebonyolításának támogatása.

## 4. Általános rendszerkezelés funkciók

4.1 Belépés a rendszerbe

A HUMVI-ba történő belépésre az OSZIR központi bejelentkező felületén van lehetőség.

| Állami Népegészség | jügyi és T     | isztiorvosi Szolgálat                       |   |
|--------------------|----------------|---------------------------------------------|---|
|                    | Bejelentke     | ezés                                        |   |
|                    | Név:           |                                             |   |
|                    | Jelszó:        |                                             |   |
|                    | Jelszavas beje | lentkezés                                   | T |
|                    | 2. ábi         | Bejelentkezés<br>ra: Bejelentkezési felület |   |

Sikeres belépés után a felhasználói jogosultságnak megfelelően szűrt menüpontokkal jelenik meg a HUMVI kezdőképernyője.

| HUMVI - TSM-TESZT 0.9 Lekérdezések 🗢                       | Ivóvíz ♥   | Ásványvíz-gyógyvíz 🗢   | Természetes fürdővizek⊽ | Medencés fürdők⊽ | Engedélyek | Körvizsgálatok 🗢 | Üzemeltetés 🗢 | HumVi szolgáltatások 🗢 | Saját ♥ | 🤱 humvi_super 🛛 🔞                |
|------------------------------------------------------------|------------|------------------------|-------------------------|------------------|------------|------------------|---------------|------------------------|---------|----------------------------------|
| 🔍 Találat                                                  |            |                        |                         | Λ                |            |                  |               |                        |         | Λ                                |
| 1/1 Értesítés ad                                           |            |                        |                         |                  |            |                  |               |                        |         |                                  |
| Értesítés lezárása                                         |            |                        |                         | ר ד              |            |                  |               |                        |         | f                                |
|                                                            |            |                        |                         |                  |            |                  |               |                        |         |                                  |
| Versziószám                                                |            |                        |                         | Menüpontol       | k          |                  |               |                        |         | Felbasználó adatok               |
|                                                            |            |                        |                         |                  |            |                  |               |                        |         |                                  |
|                                                            |            |                        |                         |                  |            |                  |               |                        |         |                                  |
|                                                            |            |                        |                         |                  |            |                  |               |                        |         |                                  |
|                                                            |            |                        |                         |                  |            |                  |               |                        |         |                                  |
|                                                            |            |                        |                         |                  |            |                  |               |                        |         |                                  |
|                                                            |            |                        |                         |                  |            |                  |               |                        |         |                                  |
|                                                            |            |                        |                         |                  |            |                  |               |                        |         |                                  |
|                                                            |            |                        |                         |                  |            |                  |               |                        |         |                                  |
|                                                            |            |                        |                         |                  |            |                  |               |                        |         |                                  |
|                                                            |            |                        |                         |                  |            |                  |               |                        |         |                                  |
|                                                            |            |                        |                         |                  |            |                  |               |                        |         |                                  |
| Feldolgozási idő: szerver oldal: 0,004s kliens oldal:0,104 | s Időbélye | egző: 2014.11.06 13:15 |                         |                  |            |                  |               |                        |         | T-Systems Magyarország Zrt. 2014 |
|                                                            |            |                        | 3. ábr                  | a: Kezdők        | épern      | γŐ               |               |                        |         |                                  |

#### 4.2 A kezdőképernyő felépítése

A kezdő képernyőn megjelenő elemek:

- aktuális verziószám (bal felső sarok)
- menüpontok (képernyő felső része)
- felhasználói adatok
  - o partner adatok (külső felhasználó esetén)

- szervezet adatok (belső felhasználó esetén)
- o Kilépés
- Kezdőképernyőre való visszatérés
- munkaterület (középső rész)

#### 4.3 Menürendszer felépítése

A HUMVi által biztosított funkciók a menüpontok segítségével érhetőek el. A felület felső részén található menüpontok a felhasználói jogosultságnak megfelelően jelennek meg. Állandóan láthatóak a fő-menüpontok, amik fölé az egérmutatót húzva jelennek meg az almenüpontok.

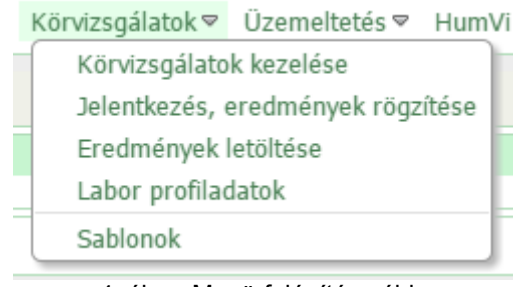

4. ábra: Menü-felépítés példa

#### 4.4 Kilépés a rendszerből

A rendszerből való kilépés a jobb felső, felhasználói adatot (név) megjelenítő menüponton keresztül lehetséges, a "Kilépés" menüpontra kattintva

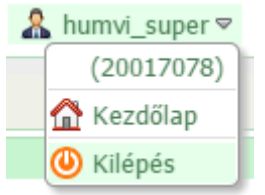

5. ábra: Kilépés a rendszerből

Kilépés után a rendszer a központi bejelentkező felületre továbbít.

4.5 Általános felületi megoldások

A fejezetben azok a nagyobb felületi megoldásoknak a leírása szerepel, amelyek általánosan előfordulnak a felhasználói felületeken.

4.5.1 Keresés, Találat, Szerkesztés felületek

A rendszerben általánosan használt egyszerű karbantartó felületek "Keresés", "Találat", "Szerkesztés" tab-fülekre bontottan jelennek meg.

A "Keresés" fülön az adatkör lehetséges kereső mezői, a "Találat" fülön a beállított keresési feltételeknek megfelelő találati lista, a "Szerkesztés" fülön egy kiválasztott adatsor adat-karbantartó felülete jelenik meg. Az adatkarbantartó felületet használjuk az adatok részletes megjelenítésére is, vagyis a felület nem mindig szerkeszthető.

| Keresés: Vízminta    | - Ivóvíz                         |       |                     |                              |    |
|----------------------|----------------------------------|-------|---------------------|------------------------------|----|
| Keresés Találat      | Szerkesztés                      |       |                     |                              |    |
| Keresés Alaphelyze   | t Új Vízminták betöltése XML-ből |       |                     |                              |    |
| Mintavétel dátuma:   | 12 12 -                          | 12 12 | Modul:              | Ινόνίz                       |    |
| Feltöltő partner:    | [Bármely Feltöltő partner]       | 88    | Felelős partner:    | [Bármely Felelős partner]    | 22 |
| Feltöltő szervezet:  | [Bármely Feltöltő szervezet]     | 0     | Felelős szervezet:  | [Bármely Felelős szervezet]  |    |
| Labor mintakódja:    |                                  |       | Vizsgáló labor:     | [Bármely Vizsgáló labor]     | 22 |
| Mintavételi hely:    |                                  | V     | Illetékes hatóság:  | [Bármely Illetékes hatóság]  | 22 |
| Alapobjektum neve:   |                                  |       | Alapobjektum kódja: |                              |    |
| Fertőtlenítés:       |                                  |       |                     |                              |    |
| Mintavétel típusa:   |                                  | V     | Mintavétel oka:     |                              | V  |
| Címke típusa:        |                                  | V     | Címke értéke:       |                              |    |
| Státusz:             |                                  | V     | Minősítés:          |                              | V  |
| Megjegyzés:          |                                  |       |                     |                              |    |
| Kapcsolt folyamatok: | [Bármely Folyamat]               | 88    | Paraméterek:        | [Bármely Vízminta paraméter] | 88 |
| Kezdő egyezés: 🗐     | Teljes egyezés: 🕅                |       |                     |                              |    |
| Keresés Alaphelyze   | t Új Vízminták betöltése XML-ből |       |                     |                              |    |

6. ábra: Általános kereső-találat-szerkesztő felület

Az itt leírt, általánostól eltérő, összetettebb felületek leírása az adott funkcióhoz tartozó fejezetben található.

#### 4.5.2 Kereső felület

A keresési feltételek beállítása utána a keresés a **Keresés** gomb megnyomásával indítható. A gomb megnyomása után:

- amennyiben 1 találat van, akkor a "Szerkesztés" fül lesz aktív
- amennyiben több találat van, a "Találat" fül lesz aktív

A kereső felület alaphelyzetbe állítása – minden egyénileg beállított kereső feltétel törlése – az Alaphelyzet gomb megnyomásával lehetséges.

Új adatrekord létrehozása a keresési felületen is megjelenő 🛄 gomb megnyomásával indítható.

A funkciógombok a kereső felület felső, és alsó részén is megtalálhatóak.

Amennyiben a Kezdő egyezés: hégyzet bejelölt állapotban van, és a keresést úgy hajtjuk végre, a kereső felületen beállított szövegmezőknél a keresést a szöveg eleji egyezésre korlátozza.

Amennyiben a Teljes egyezés: hégyzet bejelölt állapotban van, akkor csak a teljes szövegegyezőségre keres a rendszer a szövegmezőknél.

#### 4.5.3 Találati lista

A találati listában jelennek meg a keresési feltételeknek megfelelő eredmények. A táblázat egy sorát kiválasztva a "Szerkesztés" fülön nyílik mega kiválasztott sor adatkarbantartó felülete.

| Kere  | sés Talál    | at Szerkes       | sztés |                                                                     |                |                                 |       |
|-------|--------------|------------------|-------|---------------------------------------------------------------------|----------------|---------------------------------|-------|
| 1/255 | 53 [Összesen | 51059 találat]   | Vízmi | nta 🔚 🕅 🔍 🕅 🔛 🕪                                                     |                |                                 |       |
|       | Mv. dátum 🗢  | Mintavételi hely | y IN  | Iv.hely címe, megnevezése                                           | Mintavétel oka | Nv. jellege                     | Minta |
|       | 2014.10.10   | 1941-418-1327    | 7 F   | écs, Dr. Veress Endre 2: Rendelőintézet                             | Panasz         | közműves vízellátásból származó | Ható  |
|       | 2014.09.01   | 1941-412-1327    | 7 F   | écs, Engel János 10: Pécsi Sütőipari Zrt. Kenyérgyár                | Tervezett      | közműves vízellátásból származó | Önell |
|       | 2014.09.01   | 1941-412-1327    | 7 F   | écs, Engel János 10: Pécsi Sütőipari Zrt. Kenyérgyár                | Tervezett      | közműves vízellátásból származó | Ható  |
|       | 2014.09.01   | 1941-412-1327    | 7 F   | écs, Engel János 10: Pécsi Sütőipari Zrt. Kenyérgyár                | Tervezett      | közműves vízellátásból származó | Ható  |
|       | 2014.09.01   | 1941-412-1327    | 7 F   | écs, Engel János 10: Pécsi Sütőipari Zrt. Kenyérgyár                | Tervezett      | közműves vízellátásból származó | Ható  |
|       | 2013.12.31   | 0102-2014-151    | L7 E  | 3udapest II. kerület, Mechwart 1 fsz: Polgármesteri Hivatal         | Tervezett      | közműves vízellátásból származó | Önell |
|       | 2013.12.31   | 0103-2001-151    | L7 E  | 3udapest III. kerület, Ágoston 2 I.: Igazság Patika                 | Tervezett      | közműves vízellátásból származó | Önell |
|       | 2013.12.31   | 0103-6010-151    | L7 E  | 3udapest III. kerület, Gúla: III. kerület-Gúla utcai gépház         | Tervezett      | közműves vízellátásból származó | Önell |
|       | 2013.12.31   | 0106-2001-151    | L7 E  | 3udapest VI. kerület, Eötvös 16 galéria: Eötvös Patika              | Tervezett      | közműves vízellátásból származó | Önell |
|       | 2013.12.31   | 0108-2001-151    | L7 E  | 3udapest VIII. kerület, Baross 70-72 fsz: Három Sas Patika          | Tervezett      | közműves vízellátásból származó | Önell |
|       | 2013.12.31   | 0109-2004-151    | L7 E  | 3udapest IX. kerület, Vágóhíd 20-28 fsz: Bonbonetti porta           | Tervezett      | közműves vízellátásból származó | Önell |
|       | 2013.12.31   | 0118-2010-151    | L7 E  | 3udapest XVIII. kerület, Városház 16 fsz: Okmányiroda, Gyámhivatal  | Tervezett      | közműves vízellátásból származó | Önell |
|       | 2013.12.31   | 0118-2012-151    | L7 E  | Budapest XVIII. kerület, Nemes 18-20 fsz: Pintér Kálmán Szakrendelő | Tervezett      | közműves vízellátásból származó | Önell |
|       | 2013.12.31   | 1077-999-2137    | ד 7   | Tiszabő, Hősök 315/1: Vízmű kimenő                                  | Tervezett      | közműves vízellátásból származó | Önell |
|       | 2013.12.31   | 1714-999-2137    | 7 K   | Cenderes, 858/2: Vízmű kimenő                                       | Tervezett      | közműves vízellátásból származó | Önell |
|       | 2013.12.31   | 3336-740-1137    | 7 9   | zeged, Lövölde 42 földszint: Füvészkert                             | Tervezett      | közműves vízellátásból származó | Önell |
|       | 2013.12.30   | 0284-702-1227    | 7 F   | elsőzsolca, Kavicsbánya: Kavicsbánya u.                             | Tervezett      | közműves vízellátásból származó | Önell |
|       | 2013.12.30   | 0426-611-2137    | 7 N   | 1ezőtúr, 01327/12: 1. sz. közkifolyó (vízmű előtt)                  | Tervezett      | közműves vízellátásból származó | Önell |
|       | 2013.12.30   | 0426-999-1187    | 7 N   | 1ezőtúr, 12233: Vízmű kimenő                                        | Tervezett      | közműves vízellátásból származó | Önell |
|       | 2013.12.30   | 0525-999-2137    | 7 k   | Kuncsorba, József Attila 10: Vízmű kimenő                           | Tervezett      | közműves vízellátásból származó | Önell |
|       | 4            |                  |       |                                                                     |                |                                 | •     |

7. ábra: Általános találat felület

A találati táblázat 1 oszlop szerint rendezhető, az oszlop fejlécére kattintva. Bizonyos oszlopoknál csak a felületen megjelenő elemek rendezése történik meg, nem a teljes eredményhalmazé. Általában ezek az oszlopok valamilyen kalkulált értékeket tartalmaznak. Az aktuális rendezési oszlopot az oszlop fejlécében megjelenő ,vagy ikonok jelzik.

A táblázat fejlécében megjelenik az aktuális/összes találati oldal és az összes találati darabszám: 1/2553 [Összesen 51059 találat]

A találati oldalak között a 🚺 🔹 🕅 💷 🕪 gombsorral navigálhatunk.

Az találati táblázat adatai XLS-be exportálhatók a 📙 megnyomásával.

A gomb megnyomása után megjelenő ablakban választhatóak ki az exportálandó elemek. A baloldalon szereplő oszloplista lesz kiexportálva a megadott sorrendben. A jobb oldal tartalmazza a lehetséges oszlopokat. Az oszlopok mozgatása egyszerű drag&drop-pal lehetséges. A kiválasztott elemlista elmenthető, majd később visszatölthető a lista legördítésével:

| Táblázat adatainak exportálása |            | ×                  |
|--------------------------------|------------|--------------------|
| Export konfiguráció:           |            | V 0 🗊 0            |
| 🔲 📝 Exportálandó oszlopok:     |            |                    |
| Kiválasztott elemek            |            | Választható elemek |
| Mintavétel dátuma              | 9          |                    |
| Mintavételi hely               | 9          |                    |
| Mv.hely címe, megnevezése      | 9          |                    |
| Mintavétel oka                 | 9          |                    |
| Mintavétel típusa              | Mv iellege | <b>A</b>           |
| Minősítés                      | W. Jenege  |                    |
| Vízellátási zóna               | 9          |                    |
| Felelős                        | 9          |                    |
| Illetékes hatóság              | 9          |                    |
| Feltöltő                       | 9          |                    |
| Vizsgáló labor                 | 9          |                    |
| Labor mintakódja               | 9          |                    |
| Besorolás                      | 9          |                    |
| Státusz                        | 9          |                    |
|                                |            |                    |
| Formatum                       |            |                    |
| Excel Export                   |            |                    |
| Rendben Mégsem                 |            |                    |

8. ábra: Táblázat adatainak exportálása

| Export konfiguráció:   |                      |                        |               |
|------------------------|----------------------|------------------------|---------------|
| 🔲 🔽 Exportálandó os    | zlopok:              |                        |               |
| Kiválasztott elemek    | Export konfigurác    | ió látrahozáca 🛛 🔍     |               |
| Mintavétel dátuma      |                      |                        | 0             |
| Mintavételi hely       | Megnevezés:*         | Új export konfiguráció | 0             |
| Mv.hely címe, megneve: | Leírás:              |                        | 0             |
| Mintavétel oka         |                      |                        | 0             |
| Mintavétel típusa      |                      |                        |               |
| Vízellátási zóna       |                      |                        |               |
| Feltöltő               |                      | /                      |               |
| Vizsgáló labor         | Saját konfiguráció:  |                        |               |
| Labor mintakódja       | Exportálandó oszlopo | k                      |               |
| Besorolás              | Mintavétel dátuma    |                        |               |
| Státusz                | Mintavételi hely     |                        |               |
|                        | Mv.hely címe, megne  | evezése                |               |
|                        | Mintavétel oka       |                        |               |
|                        | Mintavétel típusa    |                        |               |
|                        | Vízellátási zóna     |                        |               |
| Formátum               | Feltöltő             |                        |               |
| Excel Export           | Vizsgáló labor       |                        |               |
| Rendben Méasem         | Labor mintakódja     |                        |               |
|                        | Besorolas            |                        |               |
| özpontnak Közpon       | Statusz              |                        | s paraméterek |
|                        |                      |                        |               |
|                        |                      |                        |               |
|                        | Rendben Mégsem       |                        |               |
|                        |                      | -                      | <u>//</u>     |
|                        |                      |                        |               |

9. ábra: Export konfiguráció létrehozása

#### Szerkesztő felület 4.5.4

A szerkesztő felületen jelenik meg a kiválasztott rekord adatkarbantartó felülete. A felületen megjelenő mezők, funkciók szerkeszthetősége, láthatósága a felhasználói jogosultságoknak megfelelően változik.

| Szerkesztés: Vízellátási zóna - Ivóvíz      |                                                                                          |  |  |  |  |
|---------------------------------------------|------------------------------------------------------------------------------------------|--|--|--|--|
| Keresés Találat Szerkesztés                 | 5                                                                                        |  |  |  |  |
| <u>Budapest I. Kerület</u>                  |                                                                                          |  |  |  |  |
| Mentés Frissít Új Verziótörténe             | Adatok historikus kezelése Mintavételi helyek Szolgáltatói jelentések Vízellátó rendszer |  |  |  |  |
| Vízellátási rendszer:*<br>Név:*             | Budapest I. Kerület     ✔     Kód:     BUDAPEST I_0346       Budapest I. Kerület     Név |  |  |  |  |
| Szolgáltató:*                               | Külső partner 🛛 🔒 🔒 🔍                                                                    |  |  |  |  |
| Szolgáltató székhely település:             | Budapest                                                                                 |  |  |  |  |
| Felügyeleti szempontból illetékes hatóság:* | Budapest II.Kerületi NI 🔬 🗟 🔍                                                            |  |  |  |  |
| Területi szempontból illetékes hatóság:*    | Budapest II.Kerületi NI 🔬 🔒 🔍                                                            |  |  |  |  |
| Megjegyzés:<br>1986 (max: 2000)             | 8353,8825,8824                                                                           |  |  |  |  |
| Érvényesség kezdete:                        | 1900.01.01                                                                               |  |  |  |  |
| Érvényesség vége:                           | 3999.12.31                                                                               |  |  |  |  |
| Mentés Frissít Új Verziótörténet            | Adatok historikus kezelése Mintavételi helyek Szolgáltatói jelentések Vízellátó rendszer |  |  |  |  |

10. ábra: Példa a szerkesztő felületre

Az adatkör mentés a Mentés gomb megnyomásával lehetséges. Amennyiben az adatkör mentése nem lehetséges, figyelmeztető rendszerüzenet jelenik meg.

A Frissit gomb megnyomásával az adatkör újratöltődik az adatbázisból, a felületen végzett módosítások mentése nélkül.

Az Uj gomb megnyomásával hozható létre egy új rekord az adatkörből.

#### 4.5.5 Rendszerüzenet

Bizonyos funkciók esetében a rendszer információs, vagy figyelmeztető szöveget jelenít meg a képernyő jobb felső sarkában. Az információs üzenet rövid idő alatt automatikusan eltűnik, míg a figyelmeztető üzenetet be kell zárni ahhoz, hogy eltűnjön.

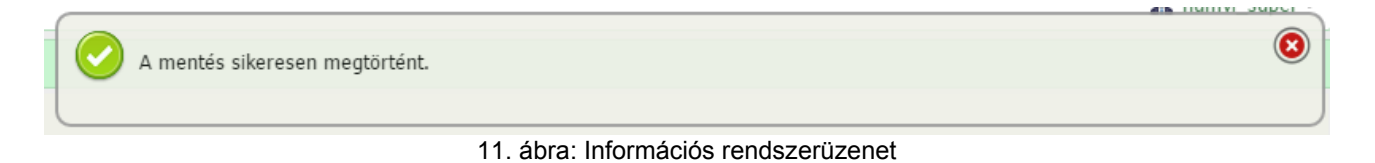

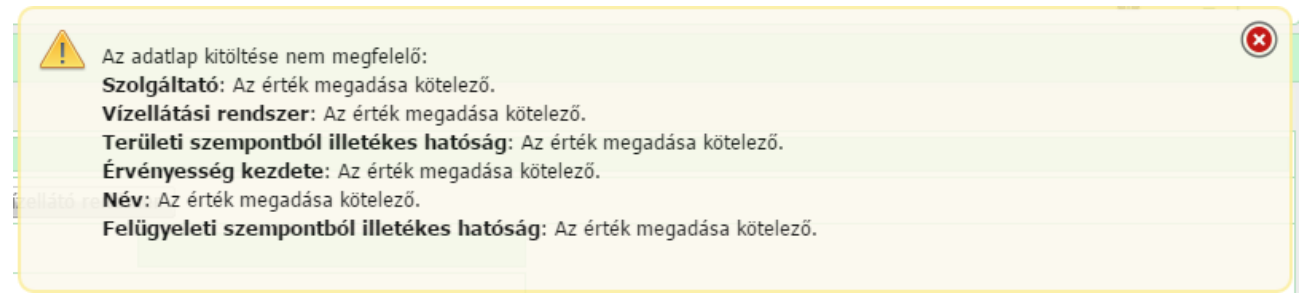

#### 12. ábra: Figyelmeztető rendszerüzenet

#### 4.5.6 Megerősítést kérő ablak

Bizonyos esetekben jóváhagyás szükséges a funkciók folytatásához. Ilyen esetekben jelenik meg a funkció folytatására irányuló ablak.

|                                                        | MINT 100101 100 | *** w/11/1 |
|--------------------------------------------------------|-----------------|------------|
| Figyelem                                               |                 | ×          |
| Biztosan folytatni kívánja a műveletet?                |                 |            |
| A művelet elvégzése adatvesztéshez vezethet.           |                 |            |
| Nem mentett objektum:                                  |                 |            |
| Vízellátási zóna: Névtelen Vízellátási zóna            |                 |            |
|                                                        |                 |            |
| Amennyiben még menteni kíván, kattintson a Nem gombra. |                 |            |
|                                                        |                 |            |
|                                                        |                 |            |
|                                                        |                 |            |
|                                                        |                 |            |
|                                                        |                 |            |
| Igen Nem Mégsem                                        |                 | 1.         |

13. ábra: Megerősítést kérő ablak

#### 4.6 Általános felületi elemek

A fejezetben a felületeken általánosan alkalmazott komponensek általános leírása található. A kötelezően kitöltendő mezők mellett egy piros \* jelenik meg a felületeken: :\*

#### 4.6.1 Adatmező

Az adatmezők egyszerű adatbeviteli mezők, az adat típusától függően maszkolt beviteli lehetőséggel. A szám típusú mezőkbe csak számot, a szöveges mezőkbe szöveget is lehet írni. Speciális esetekben egyedi maszkolásra is lehetőség van, pl. 'xxx-xxx' formátumú mezők, ahol a '-'ek fix értékek, az x-ek helyére pedig betűket lehet írni

Kód:

14. ábra: Adatmező

#### 4.6.2 Dátummező

Dátum bevitelére alkalmas mező. Az értéket meg lehet adni egyszerű szövegbeírással, 'ÉÉÉÉ.HH.NN' formátumban, vagy a mező végén található két funkciógomb segítségével.

| Érvényesség dátuma:* | 2014.11.07      | 12 12 |  |
|----------------------|-----------------|-------|--|
| 15. :                | ábra: Dátummező |       |  |

A 🛱 gomb az aktuális dátumot állítja be.

A <sup>112</sup> gomb megnyomásakor egy külön felület jelenik meg, ahol egyszerű kattintással lehet kiválasztani a megfelelő dátumot. Az aktuális dátum kiemelt színnel jelenik meg.

|        | [      | 2014. | 11.07 | 7      |         | 12 12   |
|--------|--------|-------|-------|--------|---------|---------|
|        |        | Dátu  |       | lasztá |         |         |
| 2011 2 | 012 20 | )13 📢 | 201   | 4      | 2015 20 | 016 201 |
| Jan    | Feb    | Má    | rc    | Ápr    | Máj     | Jún     |
| Júl    | Aug    | Sze   | ept   | Okt    | Nov     | Dec     |
| н      |        |       |       |        | Szo     | V       |
| 27     | 28     | 29    | 30    | 31     | 1       | 2       |
| 3      | 4      | 5     | 6     | 7      | 8       | 9       |
| 10     | 11     | 12    | 13    | 14     | 15      | 16      |
| 17     | 18     | 19    | 20    | 21     | 22      | 23      |
| 24     | 25     | 26    | 27    | 28     | 29      | 30      |
| 1      | 2      | 3     | 4     | 5      | 6       | 7       |

16. ábra: Dátum kiválasztása

#### 4.6.3 Legördülő lista

Amikor fix értéklistából kell választanunk, a felületen egy legördülő lista jelenik meg. A cellába kattintva majd pár karaktert begépelve a megjelenő lista elemek a beírt értékeknek megfelelően – általánosan szöveg eleji egyezőséget figyelve – szűrésre kerülnek. A választható értéklistát megjeleníteni a mező végén lévő v gomb megnyomásával lehetséges.

| Mintavétel oka: | ~                 |
|-----------------|-------------------|
| Címke értéke:   |                   |
| Minősítés:      | Egyéb<br>Kontroll |
|                 | Panasz            |
| Paraméterek:    | Tervezett         |
|                 | paraméter]        |

17. ábra: Dátum kiválasztása

A rendszer bizonyos részein, amennyiben a lista elemszáma túl nagy, olyan listát használunk, amelynek nem látszódik azonnal minden eleme. (pl. Település lista).

Ilyen esetekben kötelezően kell a mezőbe néhány karaktert gépelnünk, hogy a már szűrt elemeket tartalmazó lista megjelenjen.

#### 4.6.4 Funkciógombok

A felületeken nyomógombok segítségével érhetőek el a felület által biztosított funkciók. Ezek megjelenése, elérhetősége jogosultsághoz kötött.

#### 4.6.5 Kapcsolódó adatkör kiválasztás mező

Azoknál a beviteli mezőknél, amelyeknél egy kapcsolódó adatkör valamelyik elemét kell kiválasztani, de az adatkör túl nagy elemszámú ahhoz, hogy egy legördülő listát lehessen alkalmazni, az adatkör kiválasztó mezőt használjuk.

Felelős partner: [Bármely Felelős partner] 🔒 🗟

A General gomb megnyomásával egy külön felületre jutunk, ahol a kapcsolódó adatkör kereső felülete, és alatta a keresési feltételeknek megfelelő találati lista jelenik meg. Kiválasztani a találati lista egy sorára kattintással lehet.

A 📾 gomb megnyomásával lehet a kiválasztott elemet törölni a mezőből.

A mezőbe kattintva gyorskeresésre van lehetőség – a gyorskereső mező automatikusan felveszi a mező hosszát – ahol a kapcsolódó adatkör fő jellemzője – tipikusan a kód, de ez felületenként változhat – alapján lehet gyorsan keresést végrehajtani.

4.6.6 Szerkesztő felületen megjelenő belső táblázat (gyerekrekordok)

A szerkesztő felületeken gyerekrekordok kezelésére használjuk. Ezek olyan belső táblázatok, amelyeket a fejlécben megjelenő funkciógombok segítségével tudunk bővíteni, vagy sorokat törölni.

| 1/1[ | Összesei | n 2 találat] Pa | araméter határér | tékek/minősítése | k 🔡 💿 🤤    | l.          |                     |                |
|------|----------|-----------------|------------------|------------------|------------|-------------|---------------------|----------------|
|      | Modul    | Paraméter       | Minősítés típusa | Minősítés        | Alsó határ | Felső határ | Érvényesség kezdete | Érvényesség ve |
|      | IV       | Enterococcus    | Minősítés        | Megfelelő        |            | 0           | 0 1900.01.01        | 3999.12.31     |
|      | IV       | Enterococcus    | Minősítés        | Nem megfelelő    |            | 0           | 1900.01.01          | 3999.12.31     |
|      | 4        |                 |                  |                  |            |             |                     |                |

20. ábra: Adatkör kiválasztó mező

A 💿 gomb megnyomásával lehet új elemet felvenni. Megnyomása után egy új felületre jutunk, ahol a gyerekrekord szerkesztő felülete jelenik meg.

A 🥯 gomb megnyomásával lehet kiválasztott gyerekrekordot, vagy rekordokat törölni. Sort kiválasztani az első oszlopban megjelenő 🗏 bejelölésével lehetséges.

## 5. Általános, minden modulban elérhető funkciók

A funkcionális fejezetek minden része tartalmaz egy "Jogosultságok" részt. Általánosságban ezen a részen van definiálva, hogy az adott funkciót milyen szerepkörrel lehet elérni olvasás/írás joggal. Az egyes speciális funkciók – általában funkciógombokon keresztül – elérése külön adott speciális funkció leírásánál szerepel.

Az alábbi táblázat foglalja össze a hivatkozott szerepköröket.

| Szerepkör    | Leírás                                                      |
|--------------|-------------------------------------------------------------|
| HV_ILLHAT    | Illetékes hatóság, járási vagy megyei népegészségügyi szerv |
| HV_KOZP_HAT  | Központi hatóság, OTH                                       |
| HV_KOZP_SZAK | Központi szakmai, OKI                                       |
| HV_UZEMELT   | Szolgáltatók, üzemeltetők                                   |
| HV_LABOR     | Laboratórium                                                |

#### 5.1 Szolgáltatók, üzemeltetők

A HUMVI-ban rögzíteni kell azokat a szolgáltatókat, üzemeltetőket, laboratóriumokat, amelyekhez adat kapcsolódik a rendszerben. Ezek felvétele az OSZIR közös partner törzsből történik. Az OSZIR-ban nincsenek olyan szinten kategorizálva ezek a partnerek, ahogy a HUMVI-nak ezek szükségesek, azért ezeket a plusz információkat a HUMVI-ban kell eltárolni. A partnerek összes, nem HUMVI specifikus adatát – név, cím, adószám... - a HUMVI csak megjeleníti.

#### Menüpont: Almodul neve/Szolgáltatók vagy Almodul neve/Üzemeltetők

A menüpontra kattintva a 4.5-ös fejezetben ismertetett általános adatkarbantartó felületeken keresztül lehetséges elvégezni a keresési/karbantartási műveleteket.

| Szerkesztés: Egyed - Ivóvíz        |                                                               |                                                        |                |                |               |             |   |
|------------------------------------|---------------------------------------------------------------|--------------------------------------------------------|----------------|----------------|---------------|-------------|---|
| Keresés                            | Tala                                                          | álat                                                   | Szerkesztés    |                |               |             |   |
| <u>Dél-dunánti</u>                 | <u>Dél-dunántúli Vízmű Zártkörűen Működő Részvénytársaság</u> |                                                        |                |                |               |             |   |
| Mentés F                           | rissít                                                        | Új                                                     | Verziótörténet |                |               |             |   |
| Partner ID:                        | 23                                                            | 993 14                                                 | 9              |                |               |             |   |
| Név:                               | Dé                                                            | Dél-dunántúli Vízmű Zártkörűen Működő Részvénytársaság |                |                |               |             |   |
| Irányítószám:                      |                                                               |                                                        |                | Település:     |               |             |   |
| Cím:                               |                                                               |                                                        |                |                |               |             |   |
| Adószám:                           |                                                               |                                                        |                | Titkos labor a | zonosító:     |             |   |
|                                    |                                                               |                                                        |                |                |               |             |   |
| Telephely                          | /ek                                                           | Карс                                                   | solattartók    | Kapcsolódó la  | aboratoriumok | Besorolások | c |
| 1/1 Telephelyek 💾 😳<br>Nincs adat! |                                                               |                                                        |                |                |               |             |   |
| Mentés Frissít Új Verziótörténet   |                                                               |                                                        |                |                |               |             |   |
|                                    | 21. ábra: Szolgáltatók/üzemeltetők karbantartása              |                                                        |                |                |               |             |   |

#### 5.1.1 Adatkarbantartó felület

<u>Telephelyek fül:</u> Amennyiben egy szolgáltatónak több, különböző telephelye van ahol laboratóriumok működnek (melyek nem egészségügyi szolgáltatók) és ezek pl. körvizsgálat szempontjából külön egységnek számítanak, azokat fel kell venni a közös törzsbe. Így meg tud jelenni a szolgáltató telephelyeként és önálló laborként is.

A közös törzsbe webszervizen keresztül rögzíti a telephelyeket rendszer. A telephely adatok az OSZIR közös törzsben tárolódnak, a HUMVI csak megjeleníti azokat. Ezen a felületen keresztül van lehetőség ezek megtekintésére, vagy új telephely felvitelére.

Kapcsolattartók fül: a szolgáltató kapcsolattartóit lehet rögzíteni a rendszerben eltérő besorolásokkal.

<u>Kapcsolódó laboratóriumok fül:</u> ezen a felületen keresztül kell beállítani, hogy a szolgáltató/üzemeltető melyik laboratóriumokkal van kapcsolatban. Ezek megadása a vízminta kezelés során szükséges, labor csak azoknak a szolgáltatóknak küldhet be mintát, amelyek az itt létrehozott szolgáltat/üzemeltet-labor kapcsolatban szerepelnek. Szolgáltató/üzemeltető is csak olyan laboratóriumot állíthat be a mintát vizsgáló laboratóriumnak, amelyek itt hozzá meg van adva

<u>Besorolások fül:</u> létrehozáskor automatikusan szolgáltató/üzemeltető, illetve az éppen aktuális modul szerinti besorolást kapja meg az adatkör. Amennyiben több modulban is értelmezett, akkor is tehetjük meg a modul bővítését.

#### 5.2 Laboratóriumok

A HUMVI-ban rögzíteni kell azokat a szolgáltatókat, üzemeltetőket, laboratóriumokat, amelyekhez adat kapcsolódik a rendszerben. Ezek felvétele az OSZIR közös partner törzsből történik. Az OSZIR-ban nincsenek olyan szinten kategorizálva ezek a partnerek, ahogy a HUMVI-nak ezek szükségesek, azért ezeket a plusz információkat a HUMVI-ban kell eltárolni. A partnerek összes, nem HUVI specifikus adatát – név, cím, adószám... - a HUMVI csak megjeleníti.

#### Menüpont: Almodul neve/Laboratóriumok vagy Almodul neve/Laboratóriumok

A menüpontra kattintva a 4.5-ös fejezetben ismertetett általános adatkarbantartó felületeken keresztül lehetséges elvégezni a keresési/karbantartási műveleteket.

| Szerkesztés: Egyed - Ivóvíz      |                                        |                                                        |                 |              |             |     |
|----------------------------------|----------------------------------------|--------------------------------------------------------|-----------------|--------------|-------------|-----|
| Keresés                          | Találat                                | Szerkesztés                                            |                 |              |             |     |
| <u>Dél-dunántú</u>               | li Vízmű Zá                            | rtkörűen Működ                                         | lő Részvénytár  | saság        |             |     |
| Mentés Fr                        | issít Új                               | Verziótörténet                                         |                 |              |             |     |
| Partner ID:                      | 23 993 14                              | 9                                                      |                 |              |             |     |
| Név:                             | Dél-dunár                              | Dél-dunántúli Vízmű Zártkörűen Működő Részvénytársaság |                 |              |             |     |
| Irányítószám:                    |                                        |                                                        | Település:      |              |             |     |
| Cím:                             |                                        |                                                        |                 |              |             |     |
| Adószám:                         |                                        |                                                        | Titkos labor az | onosító:     |             |     |
|                                  |                                        |                                                        |                 |              |             |     |
| Telephelye                       | k Kapo                                 | csolattartók                                           | Kapcsolódó la   | boratoriumok | Besorolások | c l |
| 1/1 Telephelyek 💾 💿              |                                        |                                                        |                 |              |             |     |
| Nincs adat!                      |                                        |                                                        |                 |              |             |     |
| Mentés Frissít Új Verziótörténet |                                        |                                                        |                 |              |             |     |
|                                  | 22. ábra: Laboratóriumok karbantartása |                                                        |                 |              |             |     |

#### 5.2.1 Adatkarbantartó felület

<u>Telephelyek fül:</u> a laboratórium telephelyét kell megadni.

A közös törzsbe webszervizen keresztül rögzíti a telephelyeket rendszer. A telephely adatok az OSZIR közös törzsben tárolódnak, a HUMVI csak megjeleníti azokat. Ezen a felületen keresztül van lehetőség ezek megtekintésére, vagy új telephely felvitelére.

Kapcsolattartók fül: a laboratórium kapcsolattartóit lehet rögzíteni a rendszerben eltérő besorolásokkal. A körvizsgálatok kiírásakor értesítendő kapcsolattartókat is ide kell felvenni a megfelelő besorolással.

<u>Besorolások fül:</u> létrehozáskor automatikusan laboratórium, illetve az éppen aktuális modul szerinti besorolást kapja meg az adatkör. Amennyiben több modulban is értelmezett, akkor is tehetjük meg a modul bővítését.

#### 5.2.2 Jogosultságok

| Jogkör  | Szerepkörök                          |
|---------|--------------------------------------|
| Olvasás | HV_ILLHAT, HV_KOZP_HAT, HV_KOZP_SZAK |
| Írás    | HV_ILLHAT, HV_KOZP_HAT, HV_KOZP_SZAK |

#### 5.3 Mintavételi helyek

A mintavételi helyek nyilvántartása valamilyen alapobjektumhoz kapcsolódó, modulok feletti egyedi kóddal rendelkező adatsor, mely a lehető legpontosabban megadja a mintavétel helyét címmel ill. opcionálisan koordinátával.

Minden mintavételi hely modulhoz kapcsolódik, ez dönti el, hogy melyik alapobjektum lesz értelmezett.

Az egyes modulokban szereplő felületek ebben az alapobjektum választásban, illetve az alapobjektumhoz kapcsolódó jellemzők karbantartásában térnek el egymástól.

#### Menüpont: Almodul neve/Mintavételi helyek

A menüpontra kattintva a 4.5-ös fejezetben ismertetett általános adatkarbantartó felületeken keresztül lehetséges elvégezni a keresési/karbantartási műveleteket.

| Szerkesztés: Minta              | Szerkesztés: Mintavételi hely - Ivóvíz      |                                                                                      |                                            |                            |  |  |  |  |
|---------------------------------|---------------------------------------------|--------------------------------------------------------------------------------------|--------------------------------------------|----------------------------|--|--|--|--|
| Keresés Találat                 | Szerkesztés                                 |                                                                                      |                                            |                            |  |  |  |  |
| Polgármesteri Hivatal           | Polgármesteri Hivatal                       |                                                                                      |                                            |                            |  |  |  |  |
| Mentés Frissít Új               | Érvényesség lezárása                        |                                                                                      |                                            |                            |  |  |  |  |
| Érvényesség kezdete:*           | 2014.01.01 🔯 😰 Érvényesség vége: 3999.12.31 |                                                                                      |                                            |                            |  |  |  |  |
| Modul leírás:                   | Ivóvíz                                      | Vízellátási zóna:                                                                    | Keszü (KESZÜ_1194)                         | ~                          |  |  |  |  |
| Illetékes hatóság:*             | Pécsi Járási NI 🔍                           | Mintavételi hely kódja:                                                              | 0383-100-2227                              |                            |  |  |  |  |
| Irányítószám:                   | ▼ Település: Keszü Településrész: ▼         | Közterület neve:                                                                     | Petőfi Sándor                              | Közterület jellege: utca V |  |  |  |  |
| Házszám:                        | 24 Épület: Lépcsőház:                       | Szint:                                                                               | Ajtó:                                      | Helyrajzi szám:            |  |  |  |  |
| GPS északi szélesség:           |                                             | GPS keleti hosszúság:                                                                |                                            |                            |  |  |  |  |
| Megnevezés:<br>479 (max: 500) * | Polgármesteri Hivatal                       | Mintavételi hely jellege:*<br>Gyakoriság: Mintavételi he<br>Mintavételi hely típus:* | Közműves V<br>ely jellege es<br>Hálózati V |                            |  |  |  |  |
| Mentés Frissít Új               | Érvényesség lezárása                        |                                                                                      |                                            |                            |  |  |  |  |

23. ábra: Mintavételi hely karbantartása

#### 5.3.1 Adatkarbantartó felület

A felületen a mintavételi hely jellemző adatai láthatóak, illetve karbantarthatóak.

A felületen az érvényesség kezdete, érvényesség vége mezők alatti blokkban találhatóak az modulhoz tartozó jellemzők. Itt állíthatóak be a modulfüggő alapobjektumok és jellemzők:

- ivóvíz: vízellátási zóna
- ásványvíz, gyógyvíz: kút
- természetes fürdővizek: természetes fürdővíz
- medencés fürdő: medence, töltővíz kódja, medence szűrt víz-e

Új mintavételi hely létrehozása esetén a rendszer új mintavételi hely kódot oszt ki automatikusan. Ez a mező nem szerkeszthető. A felületen az "Érvényesség kezdete" mező szerkeszthető. amennyiben olyan adat-módosítást – tehát nem adatjavítást – kell végrehajtani, aminek érvényesség bizonyos dátumhoz köthető (pl. Vízellátási zóna módosítása), akkor az érvényesség kezdete dátumot arra az értékre kell beállítani, amikortól az adatkör érvényes.

Mintavételi helyet törölni nem lehet, viszont lehet jelezni, hogy meddig érvényes. Erre az "Érvényesség lezárása" funkciógomb szolgál a felületen. Ezt megnyomva egy felugró ablakban választható ki az új érvényesség vége dátum.

Amennyiben olyan mintavételi helyet rögzítünk a rendszerben, amely adataihoz már hasonló van a rendszerben, egy figyelmeztető ablak jelenik meg. Erre azért van szükség, hogy a véletlen mintavételi hely duplikációkat megpróbáljuk elkerülni.

Az ablakban ha a "Mégse" gombra kattintunk, nem történik mentés, visszatérünk a szerkesztő felületre. A "Mentés" gomb megnyomására viszont – ha nincsenek mentést gátló problémák a felületen – elmenti a rendszer a mintavételi helyet.

| Haso   | nló mintavételi helyek      | ς.                |            |                                 |                       |                          |                        | × |
|--------|-----------------------------|-------------------|------------|---------------------------------|-----------------------|--------------------------|------------------------|---|
| Ebben  | a modulban léteznek rends   | zeres gyakoriság  | jú hasonlo | ó mintavételi helyek!           |                       |                          |                        |   |
| 1/1    | [Összesen 2 találat] M      | intavételi hely   |            |                                 |                       |                          |                        |   |
|        | Mintavételi hely kódja      | Település         | Irsz.      | Cím                             | Megnevezés            | Mintavételi hely jellege | Mintavételi hely típus |   |
|        | 0383-100-2227               | Keszü             |            | Petőfi Sándor utca 24.          | Polgármesteri Hivatal | Egyéb                    | Egyéb                  |   |
|        | 0383-100-2227               | Keszü             |            | Petőfi Sándor utca 24.          | Polgármesteri Hivatal | Közműves                 | Hálózati               |   |
|        | •                           |                   |            |                                 |                       |                          |                        | • |
| Men    | <b>tés</b> Mégse            |                   |            |                                 |                       |                          |                        |   |
| A ment | tés elvetéséhez és az adato | ok további szerke | sztéséhez  | z kattintson a <b>Mégse</b> goi | mbra!                 |                          |                        |   |

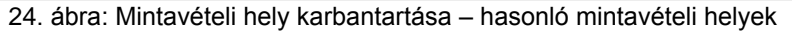

#### 5.3.2 Jogosultságok

| Jogkör  | Szerepkörök                                                                                                    |
|---------|----------------------------------------------------------------------------------------------------|
| Olvasás | HV_ILLHAT, HV_KOZP_HAT, HV_KOZP_SZAK, a HV_UZEMELT láthatja a<br>hozzá tartozó alapobjektumok mintavételi helyét |
| Írás    | HV_ILLHAT, HV_KOZP_HAT, HV_KOZP_SZAK                                                                             |

#### 5.4 Paraméter alapdefiníciók

Ahhoz, hogy vízminták rögzíthetőek, automatikusan befogadhatóak és validálhatóak legyenek, szükséges definiálni a vízminta paramétereinek modulonként állítható attribútumait.

A rendszerben használható alapparaméterek a kódtárban vannak elsődlegesen definiálva, ezek közül kell kiválasztani az adott modulban használhatókat, valamint meghatározni azon adatait, melyek a különféle automata folyamatokhoz (validálás, minősítés) szükségesek. Ezeket egységesen ezeken a képernyőkön keresztül tehetjük meg.

A modulban használható paraméterek és küszöbértékeinek megadása történik ezen a felületen. Ezek meghatározása a központban történik, historikusan követve.

#### Menüpont: Almodul neve/Paraméter alapdefiníciók

A menüpontra kattintva a 4.5-ös fejezetben ismertetett általános adatkarbantartó felületeken keresztül lehetséges elvégezni a keresési/karbantartási műveleteket.

#### 5.4.1 Adatkarbantartó felület

A felületen megjelenő mezők az ivóvíz modulban eltérnek a többi modulban lévőtől. Ivóvíz esetén a jelentési küszöbértékek, illetve a honlapi publikáláshoz a szükséges minősítési értékek megadása is lehetséges.

| Szerkesztés: Ivóvíz paraméter - Ivóvíz       |                                      |                            |                             |  |  |  |  |
|----------------------------------------------|--------------------------------------|----------------------------|-----------------------------|--|--|--|--|
| Keresés         Találat         Szerkesztés  |                                      |                            |                             |  |  |  |  |
| Ivóvíz, [szám/100 ml]                        |                                      |                            |                             |  |  |  |  |
| Mentés Frissít Új Adatok historikus kezelése |                                      |                            |                             |  |  |  |  |
| Modul:                                       | ΙνόνίΖ                               |                            |                             |  |  |  |  |
| Paraméter:                                   | Enterococcus                         | Mértékegység:              | szám/100 ml                 |  |  |  |  |
| Alsó puha küszöbérték:                       | 0                                    | Felső puha küszöbérték:    | 0                           |  |  |  |  |
| Esemény alsó küszöbérték:                    |                                      | Esemény felső küszöbérték: |                             |  |  |  |  |
| Kötelező:*                                   | Nem 🗸                                |                            |                             |  |  |  |  |
| Minősítő függvény:                           | medián 🗸                             | Minősítő szöveg:           | gyakori kifogás 🗸 🗸         |  |  |  |  |
| Minősítő szöveg településnél:                | elfogadható                          |                            | ~                           |  |  |  |  |
| 1/1 [Összesen 2 találat] Paraméter           | határértékek/minősítések 블           | 0 😂                        |                             |  |  |  |  |
| Modul Paraméter Minősíté                     | s típusa Minősítés Alsó<br>Magfalalő | határ Felső határ Érvénye  | sség kezdete Érvényesség ve |  |  |  |  |
| IV Enterococcus Minosite                     | s Nem meafelelő                      | 0 1900.01                  | .01 3999.12.31              |  |  |  |  |
| •                                            |                                      |                            | 4                           |  |  |  |  |
| Érvényesség kezdete:                         | 1900.01.01                           |                            |                             |  |  |  |  |
| Érvényesség vége: 3999.12.31                 |                                      |                            |                             |  |  |  |  |
| Mentés Frissít Új Adatok histor              | ikus kezelése                        |                            |                             |  |  |  |  |
|                                              |                                      |                            |                             |  |  |  |  |

25. ábra: Ivóvíz modul paraméter alapdefiníciók

| Szerkesztés: Ásványvíz-gyógyvíz paraméter - Ásványvíz-gyógyvíz |                            |               |      |  |  |  |  |  |  |
|----------------------------------------------------------------|----------------------------|---------------|------|--|--|--|--|--|--|
| Keresés Találat Szerkesztés                                    | <b>i</b>                   |               |      |  |  |  |  |  |  |
| Ásványvíz-gyógyvíz, [mg/l]                                     | Ásványvíz-gyógyvíz, [mg/l] |               |      |  |  |  |  |  |  |
| Mentés Frissít Új Adatok historikus kezelése                   |                            |               |      |  |  |  |  |  |  |
| Modul:                                                         | Ásványvíz-gyógyvíz         |               |      |  |  |  |  |  |  |
| Paraméter:                                                     | Nátrium                    | Mértékegység: | mg/l |  |  |  |  |  |  |
| Kötelező:*                                                     | Nem 🗸                      | ]             |      |  |  |  |  |  |  |
| 1/1 Paraméter határértékek/minősít                             | ések 님 📀                   |               |      |  |  |  |  |  |  |
| Nincs adat!                                                    |                            |               |      |  |  |  |  |  |  |
| Érvényesség kezdete:                                           | 1900.01.01                 |               |      |  |  |  |  |  |  |
| Érvényesség vége:                                              | 3999.12.31                 |               |      |  |  |  |  |  |  |
| Mentés Frissít Új Adatok historikus kezelése                   |                            |               |      |  |  |  |  |  |  |

26. ábra: Ásvány-gyógyvíz, természetes, medencés fürdő paraméter alapdefiníciók

lvóvíz modul esetén megjelenő plusz mezők:

- alsó, felső jelentési küszöbérték: Alapesetben a jelentési küszöb értéke megegyezik a jogszabályban leírt határértékkel. Ez a határérték a "paraméter határértékek/minősítés" részlettáblába kerül(t) feltöltésre a rendszerben:
  - ivóvíz modul esetén a "MEGFELELO" bejegyzés alsó és felső értéke lesz a központilag beállított puha alsó, ill. puha felső küszöb is. Ha tehát a MEGFELELO minősítés definiálva van, azok értékeit a rendszer a jelentési küszöb mezőkbe emeli át és azokat nem szerkeszthetőre állítja.
  - Előfordulhat olyan paraméter, hogy a jogszabályban nincs határérték meghatározva, de mégis szükség van arra, hogy bizonyos érték fölött az adott paraméternél meg kelljen adni okot, illetve beavatkozást. Ilyenkor a jelentési küszöbértéket szakmai megfontolások alapján az OKK adja meg.

A vízmintánál szereplő túllépés ok és beavatkozás mód megadásának kötelezősége tehát a jelentési küszöb mezőkhöz kötött. Ezt a küszöbértéket lehetséges felülbírálni vízellátási zónánként a megfelelő K101-es folyamattal.

 minősítő függvény és szöveg: ivóvizes vízminta adatok honlapra való publikációkor a paraméterek vizsgálatakor elvégzett minősítő függvény, és minősítő szöveg megadása

Ivóvíz, Természetes fürdő, medencés fürdő esetén megjelenő plusz mezők:

 esemény alsó, felső küszöbérték: a vízmintát nem lehet feladni hatóságnak, ha a minta valamelyik paramétere meghaladja az esemény küszöbértéket és a minta nincs valamilyen eseményhez kapcsolva (E% kódú folyamat).

#### 5.4.2 Jogosultságok

| Jogkör  | Szerepkörök                          |
|---------|--------------------------------------|
| Olvasás | HV_KOZP_SZAK, HV_KOZP_HAT, HV_ILLHAT |
| Írás    | HV_KOZP_SZAK                         |

#### 5.5 Folyamatkezelés

A fejezetben a rendszer működéséhez szükséges folyamatok általános kezelési funkciói kerülnek ismertetésre.

A folyamatok központi felületről indíthatóak, illetve folytathatóak. Az egyes modulok alapobjektumaihoz (vízellátási zóna, kút, fürdővíz, medence) kapcsolódó folyamatok részletesen az modulhoz tartozó fejezetben vannak leírva, ebben a fejezetben csak a folyamatkezelés általános elérése, illetve funkciói találhatóak.

#### Menüpont: Almodul neve/Folyamatkezelés

A menüpontra kattintva a folyamatkezelés Keresés, Találat, Szerkesztés tab-fülekkel rendelkező felülete jelenik meg, alapértelmezettként a találati listával.

A találati lista automatikusan szűrésre kerül, alapértelmezett az alábbiak szerint:

- csak a modulon belüli folyamatok jelennek meg
- csak azok a folyamatok, amelyek még nincsenek lezárva. (a nyitott/zárt állapot a folyamatállapottól függ)

| Τá | lála | itok: Folyamat       | - Ivóvi   | íz         |                  |                                  |                        |             |            |                    |                |
|----|------|----------------------|-----------|------------|------------------|----------------------------------|------------------------|-------------|------------|--------------------|----------------|
|    |      | nat Keresés          | Talála    | at Szo     | erkesztés        |                                  |                        |             |            |                    |                |
| 1/ | 1 [Ö | sszesen 17 találat   | ] Folyan  | nat 🗎      |                  |                                  |                        |             |            |                    |                |
|    | V .  | Alapobjektum neve    |           | Folyamat   | típusa           |                                  |                        | Kezdő dátum | Véq dátum  | Státusz            | Esemény tárqya |
| [  |      | Pécs                 |           | Havária je | elentése (E101   | L)                               |                        | 2014.10.01  | 2014.12.31 | Intézkedés alatt   |                |
| [  |      | Bácsalmási kígyós pa | tak teszt | Havária je | elentése (E101   | L)                               |                        | 2014.10.31  | 2014.12.31 | Feldolgozás alatt  |                |
|    |      | Bácsalmási kígyós pa | tak teszt | Havária je | elentése (E101   | L)                               |                        | 2014.10.31  | 2014.12.31 | Intézkedés alatt   |                |
| [  |      | Abony                |           | Havária je | elentése (E101   | L)                               |                        | 2014.10.31  | 2014.12.31 | Intézkedés alatt   |                |
| [  |      | Ábrahámhegy          |           | Egyedi kü: | szöbértékfelto   | lások kezelése (K101)            |                        | 2014.10.27  | 2015.10.09 | Feldolgozás alatt  |                |
| [  |      | Ábrahámhegy          |           | Részletes  | ivóvízminőség    | gi jellemzők mérése alóli felmer | ités (K100)            | 2014.10.27  | 3999.12.31 | Feldolgozás alatt  |                |
| [  |      |                      |           | Eseményh   | nez ill. ütemtei | rvhez nem besorolható minták g   | gyűjtőfolyamata (G100) | 2015.01.01  | 2015.12.31 | Rögzítve           |                |
| [  |      | Pécs                 |           | Hatósági i | ivóvíz paramé    | ter darabszám ütemezés (U101     | )                      | 2014.01.01  | 2014.12.31 | Összeállítás alatt |                |
| [  |      |                      |           | Eseményh   | nez ill. ütemter | rvhez nem besorolható minták g   | gyűjtőfolyamata (G100) | 2013.01.01  | 2013.12.31 | Rögzítve           |                |
| [  |      | Aba                  |           | Részletes  | ivóvízminőség    | gi jellemzők mérése alóli felmer | ités (K100)            | 2014.10.20  | 2014.12.31 | Feldolgozás alatt  |                |
| [  |      | Abaliget             |           | Önellenőr  | ző vizsgálati ü  | itemterv jóváhagyási kérelem fe  | eldolgozása (K102)     | 2014.10.20  | 2014.12.31 | Feldolgozás alatt  |                |
| [  |      | Aba                  |           | Önellenőr  | ző vizsgálati ü  | itemterv jóváhagyási kérelem fe  | ldolgozása (K102)      | 2014.10.20  | 2014.12.31 | Feldolgozás alatt  |                |
| [  |      | Aba                  |           | Havária je | elentése (E101   | L)                               |                        | 2014.10.20  | 2014.12.31 | Feldolgozás alatt  |                |
| [  |      | Pécs                 |           | Részletes  | ivóvízminőség    | gi jellemzők mérése alóli felmer | ités (K100)            | 2014.01.01  | 2016.12.31 | Feldolgozás alatt  |                |
| [  |      | Aba                  |           | Küszöbért  | ték-túllépés m   | inta elemzése során (E100)       |                        | 2014.10.18  | 2014.12.31 | Rögzítve           |                |
| [  |      | Pécs                 |           | Önellenőr  | ző ivóvíz para   | méter darabszám ütemezés (U:     | 100)                   | 2014.01.01  | 2014.12.31 | Összeállítás alatt |                |
| [  |      |                      |           | Eseményh   | nez ill. ütemtei | rvhez nem besorolható minták g   | yűjtőfolyamata (G100)  | 2014.01.01  | 2014.12.31 | Rögzítve           |                |

27. ábra: Folyamatok, találat lista

Új folyamat a találati táblázatban megjelenő <sup>Új folyamat</sup> gomb megnyomásával indítható. a gomb megnyomása után egy általános rögzítő felület jelenik meg, ahol a folyamat típusa a jogosultságnak megfelelően jelenik meg. Az alapadatok megadása után a Folyamatindítás gombra kattintva indítható el a folyamat.

| Szerkesztés: Fe                                                                 | zerkesztés: Folyamat - Ivóvíz |               |         |             |        |         |               |            |       |                  |            |       |
|---------------------------------------------------------------------------------|-------------------------------|---------------|---------|-------------|--------|---------|---------------|------------|-------|------------------|------------|-------|
| Folyamat Ker                                                                    | resés                         | Találat       | Szerkes | ztés        |        |         |               |            |       |                  |            |       |
| Folyamat típusa:                                                                |                               |               |         |             |        |         | V             |            |       |                  |            |       |
| NÉVTELEN folyamat <sub>kűisz</sub> öhérték-túllénés minta elemzése során (E100) |                               |               |         |             |        |         |               |            |       |                  |            |       |
| Folyamatindítás                                                                 | Havária je                    | elentése (E10 | 01)     |             | . ,    |         |               |            |       |                  |            |       |
| Folyamat fő adatai                                                              |                               |               |         |             |        |         |               |            |       |                  |            | -     |
| Azonosító:                                                                      |                               |               | S       | tátusz:     | R      | ögzítve | Kezdő dátum:* | 2014.11.10 | 12 12 | Vég dátum:       | 2014.12.31 | 12 12 |
| Létrehozta:                                                                     |                               |               | Lé      | étrehozás i | ideje: |         | Módosította:  |            |       | Módosítás ideje: |            |       |
| Indító adatok                                                                   |                               |               |         |             |        |         |               |            |       |                  |            | -     |
| Részletes adatok                                                                |                               |               |         |             |        |         |               |            |       |                  |            |       |
| Folyamatindítás                                                                 |                               |               |         |             |        |         |               |            |       |                  |            |       |

28. ábra: Folyamatindítás

#### 5.6 Eseménykezelés

Az eseménykezelés modultól függetlenül, egységes módon került kialakításra. Eseményt indíthat mind az üzemeltető, mind a hatóság. Az eseményt csak a hatóság tudja lezárni. A felületen lehetőség van az egyszerű szöveges információ-felvitelen túl, strukturáltabb adatfelvitelre, így pl. paraméterenként mért értékek-, intézkedések és azok végrehajtási idejének megadására, megállapított bírság feljegyzésére, valamint rövidtávú szennyezés esetén az RTSZ idején vett rossz minta átminősítésére is.

Az események bejelentésekor a megfelelő E-s folyamatot kell elindítani a folyamatkezelés menüpontban leírtaknak megfelelően.

A felületek, adat-panelek egymás után, a felvitel idejének sorrendjét megtartva jelennek meg, ezáltal a szolgáltató-hatóság közötti "párbeszéd" egyszerűen visszakövethető.

#### Esemény részletadatainak rögzítése, feladás hatóságnak

Az üzemeltető által rögzített esemény során küszöbérték túllépések paraméterszintű megadása, illetve egyéb szöveges leírás rögzítése lehetséges. Intézkedést és ahhoz kapcsolódó bírságot az üzemeltető nem rögzíthet.

#### Esemény visszavonása

Tévesen indított esemény visszavonása. A már rögzített részletadatok nem kerülnek törlésre.

#### Esemény részletadatok, intézkedések rögzítése hatóság által

A hatóság által bármilyen eseménytétel rögzíthető, leírás, küszöbérték-túllépések, intézkedések és bírságok is.

#### Esemény átirányítása üzemeltetőnek

A hatóság átirányíthatja az eseményt az üzemeltető/szolgáltató számára. Ekkor az egy e-mailes értesítést is fog kapni, mely az eseménykezelő megtekintésére hívja fel a figyelmét. Amennyiben beavatkozás is szükséges, az arról szóló határozat rendszeren kívül készül el és kerül elküldésre postai úton.

#### Esemény lezárása

Amennyiben az üzemeltető/szolgáltató időben, kontrollmintákkal alátámasztva kezelte a problémát, az esemény lezárható, ekkor eltűnik a folyamatban lévő ügyek közül.

A felületeken a státuszváltó funkciógombok a jogosultságnak, és az esemény állapotának függvényében jelennek meg.

| Szerkesztés: F                                                                                                | olyamat - Ivóvíz                                                                                                    |                          |               |                |                       |               |        |                  |                   |       |
|----------------------------------------------------------------------------------------------------|----------------------------------------------------------------------------------------------------|--------------------------|---------------|----------------|-----------------------|---------------|--------|------------------|-------------------|-------|
| Folyamat <b>Ke</b>                                                                                            | resés Találat S                                                                                                    | Szerkesztés              |               |                |                       |               |        |                  |                   |       |
| Folyamat típusa:                                                                                              | Havária jelentése (E101)                                                                                                 |                          |               |                |                       |               |        |                  |                   |       |
| Havária jelentése                                                                                             | <u>(E101)</u>                                                                                                    |                          |               |                |                       |               |        |                  |                   |       |
| Mentés Frissít                                                                                                | Törlés Verziótörténe                                                                                                    | et 🛛 Feladás hatóságnak  | + bírság      | + intézkedés   | + leírás/megjegyzés   | s + paraméter | + RTSZ |                  |                   |       |
| Folyamat fő adatai                                                                                            |                                                                                                    |                          |               |                |                       |               |        |                  |                   | -     |
| Azonosító:                                                                                                    | 2 682                                                                                                    | Státusz:                 | Intézkedés a  | latt           | Kezdő dátum:*         | 2014.10.01    | 12 12  | Vég dátum:       | 2014.12.31        | 12 12 |
| Létrehozta:                                                                                                   | humvi_uzemelt                                                                                                    | Létrehozás ideje:        | 2014.11.03 1  | .8:03:40       | Módosította:          | humvi_illhat  |        | Módosítás ideje: | 2014.11.03 18:07: | 26    |
| Indító adatok                                                                                                 |                                                                                                    |                          |               |                |                       |               |        |                  |                   | _     |
| Esemény tárgya:<br>3987 (max: 4000) *                                                                         | Teszt havária                                                                                                    |                          |               |                |                       |               |        |                  |                   | ,     |
| Vízellátási zóna:*                                                                                            | Pécs                                                                                                    |                          |               | ~              |                       |               |        |                  |                   |       |
| Mentés Frissít                                                                                                | Törlés Verziótörténe                                                                                                    | et 🛛 Feladás hatóságnak  | + bírság      | + intézkedés   | + leírás/megjegyzés   | s + paraméter | + RTSZ |                  |                   |       |
| Részletek                                                                                                    |                                                                                                    |                          |               |                |                       |               |        |                  |                   |       |
| Leírás, megjegyzés                                                                                            | Leirás, megjegyzés - Létrehozva; 2014.11.03 18:03:40 (humvi_uzemelt.); Módosítva: 2014.11.03 18:04:11 (humvi_uzemelt.) 📃 |                          |               |                |                       |               |        |                  |                   |       |
| Paraméterek - 1. kö                                                                                           |                                                                                                    |                          |               |                |                       |               |        |                  |                   |       |
| Intézkedés - Létrehozva: 2014.11.03 18:07:11 (humvi_lilhat ); Módosítva: 2014.11.03 18:09:25 (humvi_uzemelt.) |                                                                                                    |                          |               |                |                       |               |        |                  |                   |       |
| Paraméterek - 2. kör 🗧                                                                                        |                                                                                                    |                          |               |                |                       |               |        |                  |                   |       |
| Intézkedés - Létreho                                                                                          | ntézkedés - Létrehozva: 2014.11.11 14:55:16 (Adminisztrátor ); Módosítva: 2014.11.11 14:55:16 (Adminisztrátor ) 📃        |                          |               |                |                       |               |        |                  |                   |       |
| Leírás, megjegyzés                                                                                            | - Létrehozva: 2014.11.11                                                                                                 | 14:55:37 (Adminisztrátor | ); Módosítva: | 2014.11.11 14: | 55:37 (Adminisztrátor |               |        |                  |                   |       |

29. ábra: Eseménykezelés

A <u>+ leírás/megjegyzés</u> gomb megnyomásával új szöveges leírás, megjegyzés fűzhető az eseményhez.

| Leírás, megjegyzés:<br>4000 (max: 4000) * | , |
|-------------------------------------------|---|
| Rendben Mégsem                            |   |

30. ábra: Eseménykezelés, új megjegyzés

Az <u>+ intézkedés</u> gomb megnyomásával új intézkedés fűzhető az eseményhez.

Hatóság a bejelentett esemény hatására különféle intézkedéseket adhat az üzemeltető számára, amennyiben maga még nem intézkedett illetve nem megfelelően. Az előírható intézkedések kódtárból választhatók, mindnek van lejárati dátuma, mely dátumig az intézkedést végre kell hajtani. Ha ez nem történik meg, a lejárat napján automatikusan értesítést kap hatóság és az üzemeltető is. Az intézkedések természetesen határozat formában is eljutnak az üzemeltetőhöz, ennek kezelése rendszeren kívül történik.

Az intézkedés végrehajtását üzemeltető szövegesen az intézkedés mellé beírhatja, illetve a területi szerv dolgozója is beírhatja azt, ha az információ más úton jut el hozzá.

Az intézkedések végrehajtását kontrollmintákkal is alá lehet/kell támasztani (rendszer egyelőre erre nem kötelez), ekkor paraméterenként be kell rögzíteni a mért értéket és egyéb adatokat, ld. a "Paraméteradatok megadása" blokkban.

| Intézkedés típusa:        | <b>v</b> |   |
|---------------------------|----------|---|
| Intézkedés leírása:       |          |   |
| 4000 (max: 4000) *        |          | / |
| Intézkedés határideje:    | 10 IZ    |   |
| Intézkedés visszajelzése: |          |   |
| Rendben Mégsem            |          |   |

31. ábra: Eseménykezelés, új intézkedés

+ bírság gomb megnyomásával új bírság fűzhető az eseményhez.

Ha a hatóság bírságot szab ki, ennek összegét és a hozzá kapcsolódó szöveges információt ebben a blokkban rögzítheti.

| Bírsággal kapcsolatos megjegyzés:<br>4000 (max: 4000) * | , |
|---------------------------------------------------------|---|
| Bírság összege:*                                        |   |
| Rendben Mégsem                                          |   |

32. ábra: Eseménykezelés, új bírság

|    | + RTSZ |                   |             |              |           |              |      |
|----|--------|-------------------|-------------|--------------|-----------|--------------|------|
| λZ |        | gomb megnyomásáva | al a "Rövid | l távú szenn | vezės" ad | atai adhatók | meg. |

| Vízminta:*        | V Mintavétel dátuma:         |  |  |  |  |  |
|-------------------|------------------------------|--|--|--|--|--|
| Mintavételi hely: | Mintavételi hely települése: |  |  |  |  |  |
| Rendben Mégsem    |                              |  |  |  |  |  |
|                   |                              |  |  |  |  |  |

33. ábra: Eseménykezelés, RTSZ

Az *paraméter* gomb megnyomása után megjelenő felületen lehetséges rögzíteni a paraméter adatokat. Tipikusan a megfelelő kontrollminták adatai kerülnek bele.

| Mintavétel oka:*                        | v | Mintavétel dátuma:* | 葭箆 |  |  |
|-----------------------------------------|---|---------------------|----|--|--|
| Mintavétel helye:<br>4000 (max: 4000) * |   |                     | ,  |  |  |
| Paraméter:*                             | × | Mértékegység:       | ×  |  |  |
| Mért érték:*                            |   |                     |    |  |  |
| Rendben Mégsem                          |   |                     |    |  |  |

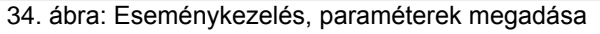

#### 5.7 Vízminta kezelés

Vízmintát üzemeltető, labor és hatóság is rögzíthet kézzel, feltöltheti a mintát (mintákat) leíró, labor vagy szolgáltató rendszere által generált xml állományt, vagy teljesen automatikusan, webszervizen keresztül is bekerülhet a rendszerbe, amennyiben az külső oldalról kifejlesztésre került. A feltöltést követően (legyen az kézi vagy automatikus) a vízminta tételek a felületen lekérhetőek, javíthatóak, kiegészíthetőek. Csak a feltöltő illetve a felelős számára jelennek meg a tételek.

A kijelölt tételek - amennyiben az ellenőrzések engedik - továbbadható a hatóságnak. Hatóság tovább javíthat, tétel szinten minősíthet, akár vissza is dobhatja a mintát a felelősnek további javításra. A hatóság egyik legfontosabb teendője a felügyeleti folyamatok kiszolgálása végett a minta folyamathoz kapcsolása, amennyiben ezt nem végezte el automatikusan a rendszer.

Amennyiben az ellenőrzések engedik, az illetékes hatóság továbbadhatja a mintát a központnak. Központ ideális esetben már csak lekérdezésre használja a validált adatokat, de szükség esetén javítást is végezhet rajtuk, külön megjegyzést fűzve a tételhez.

#### Menüpont: Almodul neve/Vízminta kezelés

A menüpontra kattintva a vízminta kezelés Keresés, Találat, Szerkesztés tab-fülekkel rendelkező felülete jelenik meg, alapértelmezettként a találati listával.

#### 5.7.1 Gyorsszűrések, és alapértelmezett szűrés

A találati lista alapértelmezetten az alábbiak szerint szűrve jelenik meg. Bizonyos kiemelt szűrések a felhasználó jogosultságától függően a találati táblázat alján megjelenő gyorsszűrő gombok segítségével is futtathatóak.

#### Üzemeltető, labor felhasználó esetén:

Rendezés: mintavétel dátum és helykód szerint növekvő

- rögzített státuszú (hatóságnak még nem feladott, az üzemeltetőhöz tartozó alapobjektumokra vonatkozó) tételek: Rögzített státuszú Alapértelmezett.
- rögzített státuszú, csak a piros vagy sárga színű tételek, mintavételi dátum szerint növekvő.
   Ásványvizes modulban ez a gomb nincs. : Rögzített PIROS/SÁRGA
- rögzített státuszú, '!' jeles oszlopok, melyeket ki kell egészíteni. Rögzített FELKIÁLTÓJELES Ásványvizes modulban ez a gomb nem jelenik meg.

#### Illetékes hatóság felhasználó esetén:

Rendezés: mintavétel dátum és helykód szerint növekvő

- Öcczos validálandó (adott hatósághoz tartozó, üzemeltető vagy hatóság által feltöltött): Alapértelmezett.
- validálandó státuszú, csak a piros vagy sárga színű tételek. Validálandó PIROS/SÁRGA Ásványvizes modulban ez a gomb nem jelenik meg.

#### Központi felhasználó esetén:

Rendezés: mintavétel dátum szerint csökkenő, helykód szerint növekvő

- összes központnak átadott minta (ellenőrzött vagy rtsz) Központnak átadott. Alapértelmezett.
- piros vagy sárga tételek. Ásványvizes modulban ez a gomb nem jelenik meg.
   Központnak átadott PIROS/SÁRGA

#### 5.7.2 Háttérszín

A táblázat sorait a fejszintű minősítéstől függően színezi a rendszer (a szövegezés a minősítéshez a modulokban választható szövegek)

A találati listán megjelenő sorok különböző háttérszínekkel jelennek meg az alábbiak szerint:

#### lvóvíz modul:

- nem elfogadható piros
- kifogásolt sárga
- megfelelő zöld

#### Természetes fürdő modul:

- nem megfelelő (ill. kifogásolt) piros
- megfelelő sárga
- kiváló zöld

#### Medencés fürdő modul:

- 1. kifogásolt piros
- 2. tűrhető sárga
- 3. megfelelő zöld

Ásványvizes modulban nincs minősítés, így speciális színezés sem történik.

#### 5.7.3 Egyedi funkciók

#### Eseményre ugrás

A funkció a találati táblázaton érhető el az Eseményre ugrás gomb megnyomásával.

Amennyiben a mintához esemény kapcsolódik (pl. az esemény küszöböt túllépte valamelyik paraméter), a gomb megnyomásával közvetlenül az eseménybe tudunk ugrani.

#### Problémás paraméterek listája

A funkció a találati táblázaton érhető el a Problémás paraméterek gomb megnyomásával.

A funkció hatására a találati listában szereplő mintahalmazból egy összesítő riport (táblázat) készül, a vezérlés erre a listára kerül át, s onnan vissza lehet lépni a találati listába. A táblázat többszintű töréssel tartalmazza a puha küszöböt meghaladó paramétereket.

| Problémás paraméterek 📙                |              |               |                         |                                                                          |            |
|----------------------------------------|--------------|---------------|-------------------------|--------------------------------------------------------------------------|------------|
| Megnevezés                             | Mértékegység | Minősítés     | Túllépés okai           | Beavatkozás módok                                                        | Megjegyzés |
| Budapest Ii. Kerület (BUDAPEST I_0347) |              |               |                         |                                                                          |            |
| 0102-2014-1517                         |              |               |                         |                                                                          |            |
| 2013.12.31                             |              |               |                         |                                                                          |            |
| Escherichia coli (E. coli)             | szám/100 ml  | Nem megfelelő |                         |                                                                          | х          |
| Pécs (PÉCS_1931)                       |              |               |                         |                                                                          |            |
| 1941-024-1326                          |              |               |                         |                                                                          |            |
| 2014.11.05                             |              |               |                         |                                                                          |            |
| Nátrium                                | µg/l         | Nem megfelelő | épületen belüli hálózat | biztonsági intézkedések a hozzáférés megakadályozására,Nincs beavatkozás |            |
| 1941-412-1327                          |              |               |                         |                                                                          |            |
| 2014.09.01                             |              |               |                         |                                                                          |            |
| Arzén                                  | µg/l         | Nem megfelelő |                         |                                                                          |            |
| Vas                                    | µg/I         | Nem megfelelő |                         |                                                                          |            |
| Arzén                                  | µg/l         | Nem megfelelő |                         |                                                                          |            |
| Arzén                                  | µg/I         | Nem megfelelő |                         |                                                                          |            |
| 1941-418-1327                          |              |               |                         |                                                                          |            |
| 2014.10.10                             |              |               |                         |                                                                          |            |
| Szennyezettség jelző baktériumok       | szám/100 ml  | Nem megfelelő | egyéb                   | Nincs beavatkozás                                                        |            |
| Szeged (SZEGED_2343)                   |              |               |                         |                                                                          |            |
| 3336-740-1137                          |              |               |                         |                                                                          |            |
| 2013.12.31                             |              |               |                         |                                                                          |            |
| Pseudomonas aeruginosa                 | szám/5 ml    | Nem megfelelő |                         |                                                                          |            |
| Enterococcus                           | szám/100 ml  | Nem megfelelő | gerincvezeték           | beavatkozás a szennyezőforrás felszámolásáre                             |            |
| Escherichia coli (E. coli)             | szám/100 ml  | Nem megfelelő |                         |                                                                          |            |
| Telepszám 37°C-on                      | szám/ml      | Nem megfelelő | gerincvezeték           | Egyéb,beavatkozás a szennyezőforrás felszámolásáre                       | 235434565  |
| Nátrium                                | mg/l         | Nem megfelelő | ismeretlen              | Nincs beavatkozás                                                        |            |
| Vissza                                 |              |               |                         |                                                                          |            |

35. ábra: Problémás paraméterek lista

A paraméter sorra kattintva a minta karbantartó képernyőbe kerülünk, hogy szükség esetén a túllépés oka, beavatkozás módja, ill. megjegyzés ott rögzíthető legyen. Visszalépéskor az összefoglaló táblázat frissül.

A táblázatba azok a paraméterek kerülnek a találati listában található vízminták közül, melyek minősítése sárga vagy piros színezést idézett elő, azaz a minősítések közül a megfelelőn kívül eső értékek.

#### Paraméterek rögzítése

A funkció a találati táblázaton érhető el a Paraméterek rögzítése gomb megnyomásával.

Egy sort kiválasztva, majd a gombot megnyomva a vízminta gyorsrögzítő felületére jutunk, amennyiben a kiválasztott vízminta szerkeszthető.

#### Vízminták betöltése XML-ből

A funkció a kereső felületen keresztül érhető el a Vízminták betöltése XML-ből gomb megnyomásával. A gombot megnyomva egy file-kiválasztó felületre jutunk, ahol a vízminta xml állományt kiválasztva van lehetőség az xml-ben lévő adatok betöltésére.

| Vízminták és paran   | néterek rögzítése XML-ből                |
|----------------------|------------------------------------------|
| Betöltendő állomány: | Fájl kiválasztása Nincs fájl kiválasztva |
| XML betöltése        |                                          |

A feltöltés eredménye (hibák, figyelmeztetések) táblázatos formában jelenik meg a felületen.

#### 5.7.4 Vízminta rögzítése

Új vízminta rögzítése az "Új" gomb megnyomásával történik. A megjelenő felületen a kiválasztott modulnak, illetve a jogosultságnak megfelelően jelennek meg a mezők

| Szerkesz                 | ztés: V    | ízmi   | nta - Ivóvíz               |                                |                                    |                     |                          |                         |           |       |
|--------------------------|------------|--------|----------------------------|--------------------------------|------------------------------------|---------------------|--------------------------|-------------------------|-----------|-------|
| Keresés                  | Talá       | lat    | Szerkesztés                |                                |                                    |                     |                          |                         |           |       |
| X-TESZT-X                | (1941-(    | )24-1  | 326 2014.11.05)            |                                |                                    |                     |                          |                         |           |       |
| Mentés                   | Frissít    | Új     | Minta fizikai törlése      | Paraméterek rögzítése          | Tovább a hatóságnak                |                     |                          |                         |           |       |
| Mintavétel d             | látuma :   |        | 2014.11.05                 |                                |                                    | Modul:              | Ivóvíz                   |                         |           |       |
| Feltöltő part            | ner:       |        | [Nincs kiválasztott Feltől | ltő partner]                   |                                    | Felelős partner:*   | Dél-dunántúli Vízmű Zárt | körűen Működő Részvényt | ársaság   | Q     |
| Feltöltő szer            | vezet:     |        | Pécsi Járási NI            |                                | ٩,                                 | Felelős szervezet:  | Pécsi Járási NI          |                         |           | 9     |
| Minta beküle             | dője:      |        | Hatóság                    |                                |                                    |                     |                          |                         |           |       |
| Labor minta              | kódja:*    |        | X-TESZT-X                  |                                |                                    | Vizsgáló labor:*    | OKI                      |                         |           | ۵ 🗟 🔍 |
| Mintavételi h            | nely:      |        | 1941-024-1326              |                                | V                                  | Illetékes hatóság:* | Pécsi Járási NI          |                         |           | 9     |
| Mintavéte                | eli hely a | datok  |                            |                                |                                    |                     |                          |                         |           |       |
| Mintavételi ł            | nely típus | a: I   | Hálózati                   | Mintavételi hely jellege:      | közműves vízellátásból<br>származó | Megnevezés:         | Rigóder gépház           | Alapobjektum kódja:     | PÉCS_1931 |       |
| Település:               |            |        | Pécs                       | Irányítószám:                  |                                    | Helyrajzi szám:     |                          | Alapobjektum neve:      | Pécs      |       |
| Közterület e             | Inevezése  | e: I   | Dózsa György               | Közterület jellege:            |                                    | Házszám:            | 20                       |                         |           |       |
| Épület:                  |            |        |                            | Lépcsőház:                     |                                    | Emelet:             |                          | Ajtó:                   |           |       |
| Északi széle             | sség:      |        |                            | Keleti hosszúság:              |                                    |                     |                          |                         |           |       |
| Fertőtlenítés            | s:         |        | х                          |                                |                                    |                     |                          |                         |           |       |
| Mintavétel ti            | ípusa:     |        | Hatósági                   |                                |                                    | Mintavétel oka:*    | Tervezett                |                         |           | V     |
| Címke típusa             | а:         |        |                            |                                |                                    | Címke értéke:       |                          |                         |           |       |
| Státusz:                 |            |        | Rögzítve                   |                                |                                    | Minősítés:          | Nem megfelelő            |                         |           |       |
| Megjegyzés<br>2000 (max: | :<br>2000) |        |                            | [ Megjegyzés                   |                                    |                     |                          |                         |           | ,     |
| 1/1 Kapes                | solt folya | amato  | ık 🔚 🚇                     |                                |                                    |                     |                          |                         |           |       |
| Nincs adat!              |            |        |                            | 2                              |                                    |                     |                          |                         |           |       |
| 1/1 [Ossz                | esen 2 t   | alálai | t]Paraméterek 🗮 🄇          | )<br>ákozusáz – Márt árták (le | írán - Köznonti márt á             | rtál: Itinősítás    |                          |                         |           |       |
| Arze                     | én         | AIS    | meresnatar mert<br>mg/     | l 10                           | nas i kuzpunti mert e              | 0,01 Megfelelő      |                          |                         |           |       |
| 📄 Nát                    | rium       |        | µg/l                       | 1                              |                                    | 1 000 Nem megfelelő |                          |                         |           |       |
| Mentés                   | Frissít    | Új     | Minta fizikai törlése      | Paraméterek rögzítése          | Tovább a hatóságnak                |                     |                          |                         |           |       |

37. ábra: Vízminta adatlap

A felületen elérhető speciális funkciók:

- "Minta fizikai törlése": a funkció a Minta fizikai törlése megnyomásával indítható. Hatására a minta törlődik a rendszerből.
- "Paraméterek rögzítése": a funkció a Paraméterek rögzítése megnyomásával indítható. Hatására a vízminta paraméterek gyorsrögzítő felületére jutunk.
- Állapotváltó funkciógombok: a felületen a minta státuszától, és a felhasználó jogosultságától függően megjelenő gombok
  - Tovább a hatóságnak: a funkció a Tovább a hatóságnak gomb megnyomásával indítható. Csak üzemeltető/labor felhasználóknak jelenik meg, és csak "Rögzítve" státusz esetén.
  - Tovább a központnak: a funkció a Tovább a központnak megnyomásával indítható. Csak "Validálandó" státuszban érhető el.
  - Vissza a felelősnek: a funkció a Vissza a felelősnek megnyomásával indítható. Csak "Validálandó" státuszban érhető el.

#### Paraméterek rögzítése

#### A felület a vízminta paraméterek rögzítését teszi lehetővé.

| Vízminta paramé     | terek rö     | igzítése           | 0                       |                   |                 |                        |                            |
|---------------------|--------------|--------------------|-------------------------|-------------------|-----------------|------------------------|----------------------------|
| Mintavételi hely:   | Rigóder (    | gépház             |                         |                   | Mintavéte       | l dátuma:              | 2014.11.05                 |
| Modul:              | Ivóvíz       |                    |                         |                   | Mintavéte       | l oka:                 | Tervezett                  |
| Vízminta paramétere | ∋k           |                    |                         |                   |                 |                        |                            |
| Paraméter<br>Arzén  | Me.<br>ma/l  | Alsó méréshatár    | Érték<br>10             | Sz. érték<br>0.01 | Sz. me.<br>ua/l | Minősítés<br>Megfelelő | Megjegyzés túllépés esetén |
| Nátrium             | µg/l         |                    | 1                       | 1000              | mg/l            | Nem megfeleló          | j l                        |
|                     |              |                    |                         |                   |                 |                        |                            |
|                     |              |                    |                         |                   |                 |                        |                            |
|                     |              |                    |                         |                   |                 |                        |                            |
|                     |              |                    |                         |                   |                 |                        |                            |
|                     |              |                    |                         |                   |                 |                        |                            |
|                     |              |                    |                         |                   |                 |                        |                            |
|                     |              |                    |                         |                   |                 |                        |                            |
|                     |              |                    |                         |                   |                 |                        |                            |
| Túllépés okai       |              |                    |                         |                   | Beavat          | kozások                |                            |
| Túllépési ok        |              |                    |                         | <u> </u>          | Beavatk         | ozás                   | Í                          |
|                     |              |                    |                         |                   |                 |                        |                            |
|                     |              |                    |                         | -                 |                 |                        |                            |
| Paraméter törlése   | rúllépési ok | törlése Beavatkoza | ás törlése NINCS szűrés | PIROS/SÁRGA       | . szűrés        | FELKIÁLTÓJELES         | 5 szűrés                   |
| Mentés és kilépés M | 1entés és fi | rissítés Mégsem    |                         |                   |                 |                        |                            |

38. ábra: Vízminta paraméterek rögzítése

A felületen megjelenő "Vízminta paraméterek" táblázatban kell elvégezni a mintához a paraméterek rögzítését. A rendszer a paramétereket automatikusan minősíti, illetve az alapmértékegységnek megfelelő átváltást is automatikusan elvégzi.

A méréshatár alatti érték beírása esetén "mha"-t kell beírni. Ilyenkor a rendszer az átszámolt alapmértékegységben lévő értékbe a paramétertől függően vagy nulla, vagy az alsó méréshatár fele kerül.

A felület alsó részén található "Túllépés okai" táblázatban kell megadni a határértéket túllépő eredmények esetén a túllépési okokat.

A felület alsó részén található "Beavatkozások" táblázatban kell megadni a határértéket túllépő eredmények esetén az elvégzett beavatkozásokat.

A felületen elérhető speciális funkciók, jelölések:

- Paraméter törlése: a Paraméter törlése gomb megnyomására a kiválasztott paraméter sort törli a rendszer.
- Túllépés ok törlése: a Túllépési ok törlése gomb megnyomására a kiválasztott túllépés ok sort töri a rendszer.
- Beavatkozás törlése: a Beavatkozás törlése gomb megnyomására a kiválasztott beavatkozás sort törli a rendszer.
- Szűrések: gyorsszűrő lehetőség biztosítása a vízmintán belüli paraméterekre. Egyszerre csak az egyik gyorsszűrő lehet aktív, ezt vastag szöveggel jelzi a rendszer.
  - NINCS szűrés: az összes paraméter látszódik
  - PIROS/SÁRGA szűrés: csak a piros/sárga sorok látszódnak
  - FELKIÁLTÓJELES szűrés: csak a felkiáltójeles sorok látszódnak

### 6. lvóvíz modul

A fejezetben a modul specifikus funkciók leírása található.

#### 6.1 Vízellátó rendszerek

A vízellátó rendszerek a vízellátási zóna feletti, legfelső hierarchia szint az ivóvíz modulban. A vízellátó rendszer egyedi kódjának képzése azonban a HUMVi-n kívüli, VM "Víziközmű Online" rendszerében történik és ez igaz a vízellátó rendszer részletadataira is (víztermelő művek, víztisztító művek, vízszállító művek, elosztóhálózat). Ezeket az adatokat HUMVi időszakosan átveszi, csak lekérdező módban megjeleníti, a felügyeleti tevékenység támogatása céljából.

Ennek megfelelően az adatok még admin jogosultsággal sem szerkeszthetőek.

#### Menüpont: Ivóvíz/vízellátó rendszerek adatai

A menüpontra kattintva a 4.5-ös fejezetben ismertetett általános adatkarbantartó felületeken keresztül lehetséges elvégezni a keresési/megjelenítési műveleteket.

| Szerkeszt            | tés: Vízell  | átó rendszer | - Ivóvíz |
|----------------------|--------------|--------------|----------|
| Keresés              | Találat      | Szerkesztés  |          |
| <u>Abaújlak Ví</u> z | <u>zmű</u>   |              |          |
| Mentés               | Frissít Verz | ziótörténet  |          |
| Vízellátó rend       | szer kódja:  | Abaújlak     | Vízmű    |
| Érvényesség k        | kezdete:     | 1900.01.0    | )1       |
| Érvényesség v        | /ége:        | 3999.12.3    | 31       |
| Mentés               | Frissít Vera | ziótörténet  |          |

39. ábra: Vízellátó rendszerek adatlap

#### 6.2 Vízellátási zónák

A vízellátási zónák a rendszer indulásával egy időben bevezetett fogalom, mely elviekben kiválthatja a jelenlegi, település alapú adatgyűjtést.

<u>Elve:</u> Az azonos minőségű, azonos területről származó vizek az OKI és VM általi egyeztetetést követően egyedi azonosítót fognak kapni, melyeket a HUMVI is kezelni fog.

Jelenleg a vízellátási zónákban kétféle adatok szerepelnek:

- településnevek alapján képzett törzs, a 2015 előtti vízminták kezelése miatt
- 2015-tól pedig a települési elosztó hálózatok alapján képzett törzs

#### Menüpont: Ivóvíz/Vízellátási zónák

A menüpontra kattintva a 4.5-ös fejezetben ismertetett általános adatkarbantartó felületeken keresztül lehetséges elvégezni a keresési/karbantartási műveleteket.

| Keresés Találat <mark>Szerkesztés</mark>    |                                  |                       |                         |                    |
|---------------------------------------------|----------------------------------|-----------------------|-------------------------|--------------------|
| Pécs                                        |                                  |                       |                         |                    |
| Mentés Frissít Új Verziótörténet            | Adatok historikus kezelése       | Mintavételi helyek    | Szolgáltatói jelentések | Vízellátó rendszer |
| Vízellátási rendszer;*                      | Pécs 🗸 🗸                         | Kód:                  | PÉCS_1931               |                    |
| Név:*                                       | Pécs                             |                       |                         |                    |
| Szolgáltató:*                               | Dél-dunántúli Vízmű Zártkörűen N | /űködő Részvénytársas | ság                     | ۵. 🗟 🔍             |
| Szolgáltató székhely település:             |                                  |                       |                         |                    |
| Felügyeleti szempontból illetékes hatóság:* | Pécsi Járási NI                  |                       |                         | ۵. 🗟 🔍             |
| Területi szempontból illetékes hatóság:*    | Pécsi Járási NI                  |                       |                         | ۵ 🗟 🔍              |
| Megjegyzés:                                 |                                  |                       |                         |                    |
| 2000 (max: 2000)                            |                                  |                       |                         |                    |
|                                             |                                  |                       |                         |                    |
|                                             |                                  |                       |                         | ,                  |
| Érvényesség kezdete:                        | 1900.01.01                       |                       |                         |                    |
| Érvényesség vége:                           | 3999.12.31                       |                       |                         |                    |
| Mentés Frissít Új Verziótörténet            | Adatok historikus kezelése       | Mintavételi helyek    | Szolgáltatói jelentések | Vízellátó rendszer |

40. ábra: Vízellátási zónák adatlap

A felületen megjelenő speciális funkciók:

- Mintavételi helyek: a Mintavételi helyek gombra kattintva az vízellátási zónához tartozó mintavételi helyek listája jelenik meg egy külön felületen.
- Szolgáltatói jelentések:
- Vízellátó rendszer:

#### 6.3 Jelentéstétel

Az ivóvíz szolgáltató minden évben, a következő év minta darabszám ill. ütemterv egyeztetést megelőzően köteles jelenteni az általa üzemeltetett vízellátó zónákhoz kapcsolódó adatokat, mely alapjául szolgál a paraméter darabszám kalkulációnak. Ha a szolgáltató évközben új zónával bővül (permanensen átvesz egy másik zónát), akkor új jelentést kell leadnia és új ütemtervet is kell egyeztetnie a népegészségügyi szervvel.

A jelentés leadása szükséges a vízellátási zónára vonatkozó U100-as folyamat létrehozásához.

#### Menüpont: Ivóvíz/Jelentéstételek

A menüpontra kattintva a 4.5-ös fejezetben ismertetett általános adatkarbantartó felületeken keresztül lehetséges elvégezni a keresési/karbantartási műveleteket.

| Szerkesztés: Ivó          | ovíz jelentés - Ivóvíz                      |            |                     |              |               |              |
|---------------------------|---------------------------------------------|------------|---------------------|--------------|---------------|--------------|
| Keresés Talála            | t Szerkesztés                               |            |                     |              |               |              |
| <u>141</u>                |                                             |            |                     |              |               |              |
| Mentés Frissít            | Új Törlés Verziótörténet                    |            |                     |              |               |              |
| Jelentési időszak:*       | 2013.01.01                                  | 12 12      |                     |              |               |              |
| Vízellátási zóna:*        | Pécs                                        | ~          | Szolgáltató neve:   |              | Külső partner |              |
| Ellátott lakosszám:*      | 10 000                                      |            | Szolg. menny (m3):* | •            | 30 000        |              |
| Víz típusa:*              | Felszíni vízkivétel                         | V          | Vízmű kapacitása:   |              | 45 000        |              |
| Státusz:                  | Teljesített (lezárt)                        |            |                     |              |               |              |
|                           |                                             |            |                     |              |               |              |
| Ivóvíz felhasználás célj  | a                                           |            |                     |              |               |              |
| Élelmiszer előállítás (%  | 6):* 50 Ivóvíz (%):*                        | 10         |                     | Egyéb (      | (%):* 40      |              |
|                           |                                             |            |                     |              |               |              |
| KOI>3,5 (TOC>2,0):*       |                                             |            | Nem                 | V            |               |              |
| Pelyhesítő szerként alka  | almazzák:*                                  |            | Nem                 | V            |               |              |
| Korábbi vizsgálatok sze   | rint a jelenléte várható (0,03 mg/l) vagy m | angán adag | olás:* Igen         | ~            |               |              |
| Víz hőfoka>20°:*          |                                             |            | Igen                | ~            |               |              |
| Határérték felét megha    | ladó érték előfordulhat:*                   |            | Nem                 | $\mathbf{v}$ |               |              |
| Klórdioxidos vízfertőtler | lítés:*                                     |            | Igen                | $\mathbf{v}$ |               |              |
| Klórozás:*                |                                             |            | Igen                | V            |               |              |
| Ózonos vízkezelés:*       |                                             |            | Nem                 | V            |               |              |
| Víz hőfoka≻20° és NH4     | >0,5 és/vagy KOIps>5,0 vagy TOC>2,0:*       |            | Nem                 | V            |               |              |
| Sérülékeny vízbázis:*     |                                             |            | Igen                | V            |               |              |
| Elosztói hálózat állapota | a:*                                         |            | Megfelelő           | $\mathbf{v}$ |               |              |
| Arzénmentesítés:*         |                                             |            | Igen                | $\mathbf{v}$ |               |              |
| Bórmentesítés:*           |                                             |            | Nem                 | $\mathbf{v}$ |               |              |
| Fluoridmentesítés:*       |                                             |            | Nem                 | $\mathbf{v}$ |               |              |
| Technológiai segédanya    | ag:                                         |            | Mangán és alu       | mínium veg   | yület         | $\checkmark$ |
| Mentés Frissít            | Új Törlés Verziótörténet                    |            |                     |              |               |              |

41. ábra: Jelentéstételek adatlap

A felület nem rendelkezik speciális funkcióval, egyszerű adatrögzítésre van lehetőség. A jelentés státusza sikeres mentés után "Teljesített" lesz.

#### 6.3.1 Jogosultságok

| Jogkör  | Szerepkörök           |  |
|---------|-----------------------|--|
| Olvasás | HV_UZEMELT, HV_ILLHAT |  |
| Írás    | HV_UZEMELT, HV_ILLHAT |  |

#### 6.4 Kút adatok

A kút törzs az ivóvizes modulban nem kapcsolódik semmilyen funkcióhoz, nem alapobjektum, egyelőre csak a törzs adatok megjelenítésére szolgál.

#### 6.5 Folyamatok kezelése

#### 6.5.1 Önellenőrző ivóvíz paraméter darabszám ütemezés (U100)

A paraméter darabszám meghatározás vízellátási zónánként automatizált módon történik, paraméterenként megadott feltételek segítségével, figyelembe véve az esetleges felmentéseket és a korábbi időszak vízminőségre vonatkozó adatait is.

Folyamatot akkor tudunk indítani, ha a szolgáltató lejelentette az előző évre vonatkozó vízszolgáltatáshoz kapcsolódó adatokat, mely a számítás alapját képezi.

A funkció a "Folyamatkezelés" pontban leírtak szerint indítható.

| Szerkesztés:      | Folyamat - Ivóvíz             | 2                                       |                                         |               |            |       |                  |            |       |
|-------------------|-------------------------------|-----------------------------------------|-----------------------------------------|---------------|------------|-------|------------------|------------|-------|
| Folyamat <b>H</b> | (eresés Találat               | Szerkesztés                             |                                         |               |            |       |                  |            |       |
| Folyamat típusa:  |                               |                                         | ~                                       |               |            |       |                  |            |       |
| NÉVTELEN folyan   | lal<br>Küszöbérték-túllépés r | ninta elemzése sor                      | án (E100)                               |               |            |       |                  |            |       |
| Verziótörténet    | FHavária jelentése (E10       | 01)                                     |                                         |               |            |       |                  |            |       |
|                   | Onellenőrző ivóvíz par        | améter darabszám                        | ütemezés (U100)                         |               |            |       |                  |            |       |
|                   | Hatósági ivóvíz param         | éter darabszám üte                      | emezés (U101)                           |               |            |       |                  |            |       |
| Azonosító:        | Egyedi küszöbértékfelt        | olások kezelése (K<br>Otomtoru jáváboru | 101)<br>ási kérelem feldeleszász (K103) | Kezdő dátum:* | 2014.11.19 | 12 12 | Vég dátum:       | 2014.12.31 | 12 12 |
| Létrehozta:       | Részletes ivóvízminősé        | égi jellemzők méré:                     | se alóli felmentés (K100)               | Módosította:  |            |       | Módosítás ideje: |            |       |
| Indító adatok     |                               |                                         |                                         |               |            |       |                  |            |       |
| Részletes adatok  |                               |                                         |                                         |               |            |       |                  |            | -     |
| Verziótörténet    | Folyamatindítás               |                                         |                                         |               |            |       |                  |            |       |

42. ábra: U100 folyamat indítása

A folyamattípus kiválasztás után jelennek meg a kötelezően kitöltendő mezők a felületen:

- kezdő dátum
- vég dátum
- vízellátási zóna

A folyamat sikeres indítása után jelennek meg, és lesznek szerkeszthetőek a folyamathoz tartozó mezők.

| Szerkesztés: Folyamat            | - Ivóvíz                 |                      |              |            |                       |               |            |                       |                     |       |
|----------------------------------|--------------------------|----------------------|--------------|------------|-----------------------|---------------|------------|-----------------------|---------------------|-------|
| Folyamat Keresés                 | Találat <mark>Sze</mark> | rkesztés             |              |            |                       |               |            |                       |                     |       |
| Folyamat típusa: Önellenőrzi     | ő ivóvíz paramétei       | r darabszám ütemezé  | és (V100)    |            |                       |               |            |                       |                     |       |
| Önellenőrző ivóvíz paraméte      | er darabszám üt          | emezés (U100)        |              |            |                       |               |            |                       |                     |       |
| Mentés Frissít Verziótör         | ténet Éves par           | améter-darabszámok   | számítása    | Jóváhagyás | Törlés                |               |            |                       |                     |       |
| Folyamat fő adatai               |                          |                      |              |            |                       |               |            |                       |                     | _     |
| Azonosító: 2 625                 |                          | Státusz:             | Összeállítás | alatt      | Kezdő dátum:*         | 2014.01.01    | 12 12      | Vég dátum:            | 2014.12.31          |       |
| Létrehozta: humvi_illh           | at                       | Létrehozás ideje:    | 2014.10.15   | 10:21:23   | Módosította:          | Adminisztráto | or         | Módosítás ideje:      | 2014.11.05 11:10:52 | 2     |
| Indító adatok                    |                          |                      |              |            |                       |               |            |                       |                     |       |
| Vízellátási zóna: Pécs           | 3                        |                      |              |            |                       |               |            |                       |                     |       |
| Részletes adatok                 |                          |                      |              |            |                       |               |            |                       |                     | -     |
| Ivóvíz jelentés Param            | léterek                  |                      |              |            |                       |               |            |                       |                     |       |
| Ivóvíz jelentés:                 | 141                      |                      |              | 9          | Jelentési időszak kez | dete:         | 2013.01.01 | Jelentési időszak vég | e: 2013.12          | .2.31 |
| KOI>3,5 (TOC>2,0):               |                          |                      |              | Nem        |                       |               |            |                       |                     |       |
| Pelyhesítő szerként alkalmazzál  | k:                       |                      |              | Nem        |                       |               |            |                       |                     |       |
| Korábbi vizsgálatok szerint a je | lenléte várható (O       | I,03 mg/l) vagy mang | án adagolás: | Igen       |                       |               |            |                       |                     |       |
| Víz hőfoka>20°:                  |                          |                      |              | Igen       |                       |               |            |                       |                     |       |
| Határérték felét meghaladó ért   | ék előfordulhat:         |                      |              | Nem        |                       |               |            |                       |                     |       |
| Klórdioxidos vízfertőtlenítés:   |                          |                      |              | Igen       |                       |               |            |                       |                     |       |
| Klórozás:                        |                          |                      |              | Igen       |                       |               |            |                       |                     |       |
| Ozonos vízkezelés:               |                          |                      |              | Nem        |                       |               |            |                       |                     |       |
| Víz hőfoka>20° és NH4>0,5 és,    | /vagy KOIps>5,0 \        | vagy TOC>2,0:        |              | Nem        |                       |               |            |                       |                     |       |
| Serulekeny vizbazis:             |                          |                      |              | Igen       |                       |               |            |                       |                     |       |
| Elosztol nalozat allapota:       |                          |                      |              | Megreleio  |                       |               |            |                       |                     |       |
| Arzenmentestes:                  |                          |                      |              | Nom        |                       |               |            |                       |                     |       |
| Eluoridmentesítés:               |                          |                      |              | Nem        |                       |               |            |                       |                     |       |
| Ellátott lakosszám:              | 10 000.00                |                      |              |            |                       |               |            |                       |                     |       |
| Szolgáltatott vízmennyiség (m3   | ); 30 000,00             |                      |              |            |                       |               |            |                       |                     |       |
| Vízmű kapacitása:                | 45 000,00                |                      |              |            |                       |               |            |                       |                     |       |
| Víz típusa:                      | Felszíni vízkiv          | /étel                |              |            |                       |               |            |                       |                     |       |
| Technológiai segédanyag:         | Mangán és al             | lumínium vegyület    |              |            |                       |               |            |                       |                     |       |
| Mentés Frissít Verziótöri        | ténet Éves par           | améter-darabszámok   | számítása    | Jóváhagyás | Törlés                |               |            |                       |                     |       |

43. ábra: U100 folyamat felület

Amennyiben a szolgáltató lejelentette az előző évre vonatkozó vízszolgáltatással kapcsolatos adatait, azok megjelennek a felületen nem szerkeszthető módon. Ha nem jelentette le az adatokat, a mezők üresen maradnak.

Az Éves paraméter-darabszámok számítása gombra kattintva jutunk arra a felületre, ahol a vízellátási zónához tartozó egyes paraméterekre vonatkozó darabszámokat a rendszer kalkulálja, és megjeleníti. Ezen a felületen van lehetőség plusz vizsgálati darabszámok meghatározására is.

| U100: Éves paraméter-dar             | absz   | ámok                |              |              |                      |                     |                 |   |   |
|--------------------------------------|--------|---------------------|--------------|--------------|----------------------|---------------------|-----------------|---|---|
| Szolgáltatott vízmennyiség (m3/nap): |        |                     | 3000C Eld    |              | osztó hálózat állapo | ta:                 | Megfelelő       | V |   |
| Települések száma:                   |        |                     | 1            | V            | Vízmű kapacitása:    |                     | >= 10000 m3/nap | V |   |
| Víz hőmérséklete (°C);               |        | > 20                | ×            | A            | zénmentesítés:       |                     | Igen            | V |   |
| Vízforrás iellene:                   |        | <br>Folezíni víz    | V            | Br           | ír mantaeítáe        |                     | Nem             | V |   |
| vizion as jenege.                    |        |                     | · ·          |              | uniterresides.       |                     | Nem             | v |   |
| Folyamatos vizientotienites motija:  |        | Kior-aloxia es kior | •            | FI           | uoriumentesties:     |                     | Nem             | • |   |
| Technológiai segédanyag:             |        | Mangán és aluminium | vegyi: 🗸     | V            | zbázis:              |                     | Sérülékeny      | V |   |
| Paraméterek Egyedi param             | nétere | ek                  |              |              |                      |                     |                 |   |   |
| Paraméterek                          |        |                     |              |              |                      |                     |                 |   |   |
| Paraméter                            | Típus  | Mért maximum        | Ellenőrző db | Részletes db | Össz. db             | Utolsó önellenőrzés | Felmentés vége  |   | 4 |
| Escherichia coli                     | Bakte  | r O                 | 188          | 12           | 200                  |                     |                 |   |   |
| Enterococcusok                       | Bakte  | r O                 | 47           | 12           | 59                   |                     |                 |   |   |
| Coliform baktériumok                 | Bakte  | r 8                 | 188          | 12           | 200                  |                     |                 |   |   |
| Pseudomonas aeruginosa               | Bakte  | r O                 | 188          | 12           | 200                  |                     |                 |   |   |
| Telepszám 22 ºC-on                   | Bakte  | r 2 500             | 188          | 12           | 200                  |                     |                 |   |   |
| Nitrát                               | Kémia  | 20                  | 24           | 6            | 30                   |                     |                 |   |   |
| Nitrit                               | Kémia  | a 0,03              | 94           | 6            | 100                  |                     |                 |   |   |
| Osszes trihalo-metán                 | Kémia  | a 57                | 24           | 6            | 30                   |                     |                 | 1 |   |
| Szabad aktív klór                    | Kémia  | a 0,6               | 94           | 6            | 100                  |                     |                 |   |   |
| Kötött aktív klór                    | Kémia  | a 0,4               | 94           | 6            | 100                  |                     |                 |   |   |
| Ammonium                             | Kémia  | a 0,11              | 94           | 6            | 100                  |                     | 2 015           |   |   |
| Klorid                               | Kémia  | 32                  | 24           | 6            | 30                   |                     |                 |   |   |
| Vezetokepesseg                       | Kemia  | 800                 | 94           | 6            | 100                  |                     |                 |   |   |
| Vas                                  | Kemia  | 9 508               | 94           | E            | 100                  |                     |                 |   |   |
| Mangan                               | Kemia  | 32                  | 94           | 6            | 100                  |                     |                 |   |   |
| Permanganat index (KOIps)            | Kemia  | a U,9               | 94           | E            | 100                  |                     |                 |   |   |
| Szuitat                              | Kemia  | 92                  | 24           | 6            | 30                   |                     |                 |   |   |
| Örnenysey                            | Kernia | 1 2/2               | 24           |              | 30                   |                     |                 |   |   |
| Osszes szerves szerr (TOC)           | Kernie | 1,39                | 24           |              | 30                   |                     |                 |   |   |
| Caira                                | Kémis  | 2,01                | 94           |              | 100                  |                     |                 |   |   |
| 9200<br>9200                         | Kenila |                     | 94           | -            | 100                  |                     |                 |   |   |
| Íz                                   | Kémia  |                     | 94           | 6            | 100                  |                     |                 |   |   |
| Tolonszám 37 90-on                   | Bakto  | r 1700              | 100          | 13           | 200                  |                     |                 |   |   |
| Clostridium perfringens              | Bakte  | r 0                 | 100          | 12           | 200                  |                     |                 |   |   |
|                                      | Dukte  |                     | 100          | 12           | 200                  |                     |                 |   |   |

44. ábra: U100 folyamat, paraméter számok kalkulálása

A felületen a vízszolgáltatás adatai időlegesen átírhatóak.

A "Mért maximum" oszlop tartalmazza az előzőleg adott paraméterből mért maximum értéket. Az "utolsó ellenőrzés" a paraméterre történő utolsó vizsgálatot, a "Felmentés vége" pedig az adott paraméterre vonatkozó időszakos felmentés vége dátumát tartalmazza.

Az "Egyedi paraméterek" fülön van lehetőség plusz paraméter vizsgálatok definiálására.

| 100: Éves paraméter-darab            | oszámok     |                     |          |                           |                     |
|--------------------------------------|-------------|---------------------|----------|---------------------------|---------------------|
| Szolgáltatott vízmennyiség (m3/nap): |             | 3000                | C        | Elosztó hálózat állapota: | Megfelelő 🗸 🗸       |
| "elepülések száma:                   |             |                     | 1        | Vízmű kapacitása:         | >= 10000 m3/nap 🛛 🗸 |
| /íz hőmérséklete (°C):               | > 20        | ```                 | 1        | Arzénmentesítés:          | Igen 🗸 🗸            |
| /ízforrás jellege:                   | Felszíni ví | z N                 | 1        | Bórmentesítés:            | Nem V               |
| olyamatos vízfertőtlenítés módja:    | Klór-dioxia | d és klór 🕚         | /        | Fluoridmentesítés:        | Nem V               |
| Fechnológiai segédanyag:             | Mangán é    | s alumínium vegyü 🎙 | /        | Vízbázis:                 | Sérülékeny 🗸 🗸      |
| Paraméterek Egyedi paraméte          | erek        |                     |          |                           |                     |
| Egyedi paraméterek                   |             |                     |          |                           |                     |
| + Paraméter Elle                     | enőrző db   | Részletes db        | Össz. db |                           |                     |
|                                      |             |                     |          |                           |                     |
|                                      |             |                     |          |                           |                     |
|                                      |             |                     |          |                           |                     |
|                                      |             |                     |          |                           |                     |
|                                      |             |                     |          |                           |                     |
|                                      |             |                     |          |                           |                     |
|                                      |             |                     |          |                           |                     |
|                                      |             |                     |          |                           |                     |
|                                      |             |                     |          |                           |                     |
|                                      |             |                     |          |                           |                     |
|                                      |             |                     |          |                           |                     |
|                                      |             |                     |          |                           |                     |
|                                      |             |                     |          |                           |                     |
|                                      |             |                     |          |                           |                     |
|                                      |             |                     |          |                           |                     |
|                                      |             |                     |          |                           |                     |
|                                      |             |                     |          |                           |                     |
|                                      |             |                     |          |                           |                     |
|                                      |             |                     |          |                           |                     |
|                                      |             |                     |          |                           |                     |

45. ábra: U100 folyamat, egyedi paraméterek megadása

#### 6.5.1.1 Jogosultságok

| Jogkör  | Szerepkörök |  |
|---------|-------------|--|
| Olvasás | HV_ILLHAT   |  |
| Írás    | HV_ILLHAT   |  |

6.5.2 Hatósági ivóvíz paraméter darabszám ütemezés (U101)

Az "U101"-es folyamat külön nem indítható, az "U100"-as folyamat jóváhagyása után automatikusan képződik. Az itt meghatározott hatósági darabszámok az önellenőrző darabszámok 10%-a lesz.

6.5.3 Küszöbérték-túllépés minta elemzése során (E100)

Működése az "Eseménykezelés" menüpontban leírtak szerinti.

6.5.4 Havária jelentése (E101)

Működése az "Eseménykezelés" menüpontban leírtak szerinti.

6.5.5 Részletes ivóvíz-minőségi jellemzők mérése alóli felmentés (K100)

Az éves paraméter-darabszám meghatározás és ütemterv egyeztetést megelőzően a szolgáltató kérelmet adhat be egyes kevésbé vagy nem változó paraméter vizsgálata alóli felmentésre.

Hatóság ezt megvizsgálva a különböző paraméterekre különböző mértékű felmentést hagyhat jóvá. A felmentési kérelmet és határozatot csatolni lehet a rendszerben.

Felmentési kérelmet elsősorban az adott vízellátási zónához tartozó üzemeltető fog rögzíteni a rendszerbe. Amennyiben a kérelem papíron érkezik be, a központi hatóság (hv\_kozp\_hat szerepkörrel rendelkező felhasználó) is képes kézzel indítani a folyamatot.

A funkció a "Folyamatkezelés" pontban leírtak szerint indítható.

| Szerkesztés: Folyamat - Ivóvíz |                         |                |                    |                          |              |            |                  |            |   |
|--------------------------------|-------------------------|----------------|--------------------|--------------------------|--------------|------------|------------------|------------|---|
|                                | Keresés                 | Találat        | Szerkesztés        |                          |              |            |                  |            |   |
| Folyamat típusa:               |                         |                |                    |                          |              |            |                  |            |   |
| NÉVTELEN fol                   | <u>yam</u><br>Részletes | s ivóvízminősé | gi jellemzők mérés | e alóli felmentés (K100) |              |            |                  |            |   |
| Folyamatindítá                 | 5                       |                |                    |                          |              |            |                  |            |   |
| Folyamat fő ada                | tai                     |                |                    |                          |              |            |                  |            | _ |
| Azonosító:                     |                         |                | Státusz:           | Rögzítve                 | Kezdő dátum: | 2014.11.17 | Vég dátum:       | 2014.12.31 |   |
| Létrehozta:                    |                         |                | Létrehozás ideje   | :                        | Módosította: |            | Módosítás ideje: |            |   |
| Inditó adatok                  |                         |                |                    |                          |              |            |                  |            |   |
| Részletes adato                | k                       |                |                    |                          |              |            |                  |            | - |
| Folyamatindítá                 | S                       |                |                    |                          |              |            |                  |            |   |

46. ábra: K100 folyamat indítása

A folyamattípus kiválasztás után jelennek meg a kötelezően kitöltendő mezők a felületen:

- kezdő dátum
- vég dátum
- vízellátási zóna
- vízkezelés
- Napi átlagos víztermelés (m3)
- Ellátott lakosszám

A folyamat sikeres indítása után jelennek meg, és lesznek szerkeszthetőek a folyamathoz tartozó mezők.

| Szerkesztés: Fol                                                                                                    | yamat - Iv                                                                        | /óvíz                 |                      |                     |                        |                |                  |                     |
|----------------------------------------------------------------------------------------------------|-----------------------------------------------------------------------------------|-----------------------|----------------------|---------------------|------------------------|----------------|------------------|---------------------|
| Folyamat Ker                                                                                                    | esés Ta                                                                           | lálat <mark>Sz</mark> | erkesztés            |                     |                        |                |                  |                     |
| Folyamat típusa: F                                                                                                    | Folyamat típusa: Részletes ivóvízminőségi jellemzők mérése alóli felmentés (K100) |                       |                      |                     |                        |                |                  |                     |
| Részletes ivóvízmi                                                                                                    | nőségi jeller                                                                     | nzők mérése           | e alóli felmentés (K | <u>(100)</u>        |                        |                |                  |                     |
| Mentés Frissít                                                                                                    | Véglegesítés,                                                                     | , lezárás V           | isszavonás           |                     |                        |                |                  |                     |
| Folyamat fő adatai                                                                                                    |                                                                                   |                       |                      |                     |                        |                |                  | -                   |
| Azonosító:                                                                                                    | 2 637                                                                             |                       | Státusz:             | Feldolgozás alatt   | Kezdő dátum:*          | 2014.01.01     | Vég dátum:       | 2016.12.31          |
| Létrehozta:                                                                                                    | Adminisztráto                                                                     | r                     | Létrehozás ideje:    | 2014.10.18 18:13:58 | Módosította:           | Adminisztrátor | Módosítás ideje: | 2014.10.20 17:31:27 |
| Részletes adatok                                                                                                    |                                                                                   |                       |                      |                     |                        |                |                  |                     |
| Részletek Pa                                                                                                    | araméterek                                                                        |                       |                      |                     |                        |                |                  |                     |
| Vízellátási zóna:*                                                                                                    | Pécs                                                                              |                       |                      | V                   | Vízellátási zóna kódja | : PÉCS_1931    |                  |                     |
| Vízkezelés:*                                                                                                    | Tettye Forrá                                                                      | sház                  |                      |                     |                        |                |                  |                     |
| Szolgáltató neve:                                                                                                    |                                                                                   |                       |                      |                     | Szolgáltató székhelye  | :              |                  |                     |
| Napi átlagos vízterme                                                                                                    | elés (m3):*                                                                       | 30 000                |                      |                     | Ellátott lakosszám:*   | 80 000         |                  |                     |
| Iktatószám:                                                                                                    |                                                                                   |                       |                      |                     | Van fertőtlenítés?:    |                |                  |                     |
| Rendkívüli esemény leírása:<br>4000 (max: 4000)                                                                                           |                                                                                   |                       |                      |                     |                        |                |                  |                     |
| 1/1 [Összesen 1 találat] Díjbefizetést igazoló iratok 🔚 😮 🤤 1/1 Felmentési okiratok 🔚 🚱                                                   |                                                                                   |                       |                      |                     |                        |                |                  |                     |
| Irat típusa     Iktatószám     Készítés dátuma     Lejárat dátuma     Térti       Pitrát típusa     Dirác tárta DDV 080801     2014.01.10 |                                                                                   |                       |                      |                     |                        |                |                  |                     |
| I Dijbenzetest                                                                                                    | igazoio frat l                                                                    | JBK-000001            | 2014.01.18           | •                   |                        |                |                  |                     |
| Montás Ericsít                                                                                                    | Váglagasítás                                                                      | logárág V             | licezzyrenác         |                     |                        |                |                  |                     |

47. ábra: K100 folyamat felület

#### Paraméterek:

A "Paraméterek" fülön definiálhatóak azok a vizsgálati paraméterek, amelyekre a felmentési kérelem vonatkozik. Paraméterenként adható meg a felmentés módja, és a lejárat dátuma.

| észletes adatok |                    |                     |
|-----------------|--------------------|---------------------|
| Részletek       | Paraméterek        |                     |
| 1/1 [Összese    | n 3 találat] Paran | iéteradatok 📙 🗿 🤤   |
| 🔲 🔽 🛛 Paramét   | ter 🛛 Felmentés me | ódja Lejárat dátuma |
| Arzén           | 5 évente           | 2014.10.20          |
| Ammóni          | ium 5 évente       | 2015.08.01          |
| Alumíniu        | um Teljes felmer   | tés 2016.01.01      |

48. ábra: K100 folyamat, paraméterek táblázat

Új paraméter felvételekor az alábbi felület jelenik meg:

| Felmentés        |                  |                 |                                                                                             |  |  |  |  |
|------------------|------------------|-----------------|---------------------------------------------------------------------------------------------|--|--|--|--|
| Rendben Mégsem   |                  |                 |                                                                                             |  |  |  |  |
| Paraméter:*      | ×                |                 |                                                                                             |  |  |  |  |
| Felmentés módja: | ×                | Lejárat dátuma: | 1<br>1<br>1<br>1<br>1<br>1<br>1<br>1<br>1<br>1<br>1<br>1<br>1<br>1<br>1<br>1<br>1<br>1<br>1 |  |  |  |  |
| Rendben Mégsem   | Évente           |                 |                                                                                             |  |  |  |  |
|                  | Félévente        |                 |                                                                                             |  |  |  |  |
|                  | Teljes felmentés |                 |                                                                                             |  |  |  |  |
|                  | 2 évente         |                 |                                                                                             |  |  |  |  |
|                  | 5 évente         |                 |                                                                                             |  |  |  |  |

49. ábra: K100 folyamat, paraméterek megadása

#### Díjbefizetést igazoló iratok:

A felületen keresztül a díjbefizetés igazoló iratot lehetséges feltölteni az okirattárba.

| 1/1 [Összesen 1 találat] Díjbefizetést igazoló iratok 님 😳 🤤 |                            |            |                 |                |       |  |  |
|-------------------------------------------------------------|----------------------------|------------|-----------------|----------------|-------|--|--|
|                                                             | Irat típusa                | Iktatószám | Készítés dátuma | Lejárat dátuma | Térti |  |  |
|                                                             | Díjbefizetést igazoló irai | DBK-000001 | 2014.01.18      |                |       |  |  |
|                                                             | 4                          |            |                 |                |       |  |  |

50. ábra: K100 folyamat, díjbefizetést igazoló iratok

#### Felmentési okiratok:

A felületen keresztül a felmentési okiratokat lehetséges feltölteni az okirattárba.

| 1/1 Felmentési okiratok 💾 📀 |  |
|-----------------------------|--|
| Nincs adat!                 |  |
|                             |  |

51. ábra: K100 folyamat, felmentési okiratok

#### Állapot-váltó funkciógombok:

A folyamat a Véglegesítés, lezárás gomb megnyomásával véglegesíthető.

A folyamat a Visszavonás gomb megnyomásával törölhető.

#### 6.5.5.1 Jogosultságok

| Jogkör  | Szerepkörök             |  |
|---------|-------------------------|--|
| Olvasás | HV_UZEMELT, HV_KOZP_HAT |  |
| Írás    | HV_UZEMELT, HV_KOZP_HAT |  |

#### 6.5.6 Egyedi küszöbérték-feltolások kezelése (K101)

Amennyiben egy adott vízellátási zónában a vízminőség ismert okok miatt nem megfelelő, azaz egyes paraméterek esetén némileg meghaladja a küszöbértéket, de véges időn belül várható javulás (pl. technológiai váltás van folyamatban), a népegészségügyi szerv saját hatáskörében megadhat egy a központinál magasabb (illetve pH és keménység esetén alacsonyabbat is) küszöbértéket, annak érvényességének a megadásával.

Amennyiben a beérkezett vízminta paraméter értéke meghaladja a határértéket, de a felülbírált jelentési küszöbérték alatt van, a vízminta betöltéskor automatikusan kitöltődik a megemelt küszöbérték mellett megadott alapértelmezett ok és beavatkozás kódok, ezzel segítve a szolgáltatót, hogy ne kelljen neki kézzel beállítania az értékeket a saját rendszerében, amíg a módosított küszöbérték érvényes (lejárati dátumig).

A funkció a "Folyamatkezelés" pontban leírtak szerint indítható.

| Szerkesztés: Folyamat - Ivóvíz                                                                                                    |                        |                     |              |               |                  |              |            |       |
|----------------------------------------------------------------------------------------------------|------------------------|---------------------|--------------|---------------|------------------|--------------|------------|-------|
| Folyamat K                                                                                                    | eresés Találat         | Szerkesztés         |              |               |                  |              |            |       |
| Folyamat típusa:                                                                                                    |                        |                     | v            |               |                  |              |            |       |
| NÉVTELEN folyam<br>Küszöbérték-túllépés minta elemzése során (E100)<br>Verziótörténet FHavária jelentése (E101)                                         |                        |                     |              |               |                  |              |            |       |
| Folyamat fő adatai                                                                                                    | Hatósági ivóvíz param  | éter darabszám üte  | mezés (U101) |               |                  |              |            | -     |
| Azonosító:                                                                                                    | Egyedi küszöbértékfelt | olások kezelése (KI | 101)         | Kezdő dátum:* | 2014.11.17       | 😰 Vég dátum: | 2014.12.31 | 12 12 |
| Létrehozta: Onellenőrző vizsgálati ütemterv jóváhagyási kérelem feldolgozása (K102)<br>Részletes ivóvízminőségi jellemzők mérése alóli felmentés (K100) |                        |                     | Módosította: |               | Módosítás ideje: |              |            |       |
| Indító adatok                                                                                                    | Inditó adatok          |                     |              |               |                  |              |            |       |
| Részletes adatok                                                                                                    | Részletes adatok       |                     |              |               |                  |              |            |       |
| Verziótörténet                                                                                                    | Folyamatindítás        |                     |              |               |                  |              |            |       |

52. ábra: K101 folyamat indítása

A folyamattípus kiválasztás után jelennek meg a kötelezően kitöltendő mezők a felületen:

- kezdő dátum
- vég dátum
- vízellátási zóna

A folyamat sikeres indítása után jelennek meg, és lesznek szerkeszthetőek a folyamathoz tartozó mezők.

| Szerkesztés: Fo                                | Szerkesztés: Folyamat - Ivóvíz |                             |                                       |               |             |                  |                     |
|------------------------------------------------|--------------------------------|-----------------------------|---------------------------------------|---------------|-------------|------------------|---------------------|
| Folyamat Ke                                    | eresés Találat <mark>Sz</mark> | erkesztés                   |                                       |               |             |                  |                     |
| Folyamat típusa:                               | Egyedi küszöbértékfeltolásol   | k kezelése (K101)           |                                       |               |             |                  |                     |
| Egyedi küszöbérte                              | ékfeltolások kezelése (K1      | L <b>01)</b> >Puha küszöbér | <u>ték túllépés</u>                   |               |             |                  | ₫ 🕨                 |
| Mentés Frissít                                 | Törlés Verziótörténet          |                             |                                       |               |             |                  |                     |
| Folyamat fő adatai                             |                                |                             |                                       |               |             |                  |                     |
| Azonosító:                                     | 2 661                          | Státusz:                    | Feldolgozás alatt                     | Kezdő dátum:* | 2014.10.27  | Vég dátum:       | 2014.12.31          |
| Létrehozta:                                    | Adminisztrátor                 | Létrehozás ideje:           | 2014.10.27 13:56:11                   | Módosította:  | humvi_super | Módosítás ideje: | 2014.11.17 18:03:54 |
| Indító adatok                                  |                                |                             |                                       |               |             |                  |                     |
| Vízellátási zóna:*                             | Ábrahámhegy                    |                             | v                                     |               |             |                  |                     |
| Részletes adatok                               |                                |                             |                                       |               |             |                  |                     |
| Paraméter küs                                  | Paraméter küszöbértékek        |                             |                                       |               |             |                  |                     |
| 1/1 [Összesen 1 találat] Paraméteradatok 📇 😳 👄 |                                |                             |                                       |               |             |                  |                     |
| Paraméter<br>Vas                               | Felülbírált felső puha kü      | szöbérték Lej.<br>250 201   | . dátum Megjegyzés<br>14.12.31 Teszt. |               |             |                  |                     |
| Mentés Frissít Törlés Verziótörténet           |                                |                             |                                       |               |             |                  |                     |

53. ábra: K101 folyamat felület

#### Paraméter küszöbértékek:

A "Paraméter küszöbértékek" fülön definiálhatóak azok a vizsgálati paraméterek, amelyekre a jelentési küszöbérték módosítási kérelem vonatkozik. Paraméterenként adható meg a felülbírált küszöbérték, a túllépés ok, és beavatkozás értékek, valamint a lejárat dátuma.

| Paraméter küszöbértékek                              |                |            |
|------------------------------------------------------|----------------|------------|
| 1/1 [Összesen 1 találat] Paraméteradatok 📙 📀         | 0              |            |
| 🔲 🗹   Paraméter   Felülbírált felső puha küszöbérték | Lej. dátum     | Megjegyzés |
| 🔲 Vas                                                | 250 2014.12.31 | Teszt.     |

54. ábra: K101 folyamat, paraméter küszöbértékek

Új paraméter felvételekor az alábbi felület jelenik meg:

| Szerkesztés: Folyamat-tétel - Ivóvíz                                   |                     |                                     |                                       |  |  |  |  |  |
|------------------------------------------------------------------------|---------------------|-------------------------------------|---------------------------------------|--|--|--|--|--|
| Folyamat Keresés                                                       | Találat Szerkesztés |                                     |                                       |  |  |  |  |  |
| Folyamat típusa: Egyedi küszöbértékfeltolások kezelése (K101)          |                     |                                     |                                       |  |  |  |  |  |
| Egyedi küszöbértékfeltolások kezelése (K101)>Puha küszöbérték túllépés |                     |                                     |                                       |  |  |  |  |  |
| Mentés Frissít Verziótörté                                             | inet                |                                     |                                       |  |  |  |  |  |
| Paraméter:                                                             | Vas                 | Mértékegység:                       | MIKROG/L                              |  |  |  |  |  |
| Központi felső puha küszöbérték:                                       | 200,00              | Felülbírált felső puha küszöbérték: | 250                                   |  |  |  |  |  |
| Lejárat dátuma:*                                                       | 2014.12.31          | 2                                   |                                       |  |  |  |  |  |
| Megjegyzés:<br>3994 (max: 4000)                                        | Teszt.              |                                     |                                       |  |  |  |  |  |
| 1/1 [Összesen 1 találat] Túl                                           | lépés okai* 님 💿 🤤   | 1/1 [Összesen 1 találat] Bea        | vatkozások* 📙 📀 🤤                     |  |  |  |  |  |
| Ok Ok                                                                  |                     | Beavatkozás                         | E V Beavatkozás                       |  |  |  |  |  |
| VIZDAZIS                                                               |                     | Kirogasolt gerincvezetek s          | akaszok csereje, javitasa, kiiktatása |  |  |  |  |  |
| Mentés Frissit Verziótörténet                                          |                     |                                     |                                       |  |  |  |  |  |

55. ábra: K101 folyamat, paraméter küszöbérték felvétel

#### <u>Állapot-váltó funkciógombok:</u>

A folyamat a Véglegesítés, lezárás gomb megnyomásával véglegesíthető. A gomb csak akkor jelenik meg, ha az aktuális dátum nagyobb, mint bármelyik paraméter lejárati dátuma. Ha a folyamat lezárásra kerül, eltűnik a folyamatban lévő tételek közül. Ezt csak akkor célszerű megtenni, ha a továbbiakban biztos nem szeretnénk ennél a vízellátási zónánál módosítani a küszöbértékeken. Ha erre mégis szükség lenne a lezárás után, egy új K101-es folyamattal tehetjük meg.

#### 6.5.6.1 Jogosultságok

| Jogkör  | Szerepkörök                        |
|---------|------------------------------------|
| Olvasás | HV_ILLHAT, HV_UZEMELT, HV_KOZP_HAT |
| Írás    | HV_ILLHAT                          |

#### 6.5.7 Önellenőrző vizsgálati ütemterv jóváhagyási kérelem feldolgozása (K102)

Az ütemterv jóváhagyási kérelem folyamat az elektronikusan beküldött ütemtervek kezelését biztosítja. Egyszerű nyilvántartási funkciót biztosít, az eljárás lezárásához csak a kézzel elkészített jóváhagyó, vagy elutasító határozatot kell kötelezően csatolni.

A funkció a "Folyamatkezelés" pontban leírtak szerint indítható.

| HUMVI - TSM-TESZT 0.10       Lekérdezések ♥       Ivóvíz ♥       Ásványvíz-gyógyvíz ♥       Természetes fű         HumVi szolgáltatások ♥       Saját ♥ | irdővizek 🗢 Medencés fürdők 🗢 Engedélyek Körvizsgálatok 🗢 Üzemeltetés 🗢 🤱 humvi_super 🗢 🔞 |
|----------------------------------------------------------------------------------------------------|-------------------------------------------------------------------------------------------|
| Szerkesztés: Folyamat - Ivóvíz                                                                                                    |                                                                                           |
| Folyamat Keresés Találat Szerkesztés                                                                                                    |                                                                                           |
| Folyamat típusa:                                                                                                    |                                                                                           |
| NÉVTELEN folyam<br>Küszöbérték-túllépés minta elemzése során (E100)                                                                                     |                                                                                           |
| Verziótörténet FHavária jelentése (E101)                                                                                                    |                                                                                           |
| Folyamat fő adatai Hatósági ivóvíz paraméter darabszám ütemezés (U100)                                                                                  |                                                                                           |
| Azonosító: Egyedi küszöbértékfeltolások kezelése (K101)                                                                                                 | Kezdő dátum:* 2014.11.17 🔞 🔯 Vég dátum: 2014.12.31 🔞 🔯                                    |
| Létrehozta: Részletes ivővízminőségi jellemzők mérése alóli felmentés (K102)                                                                            | Módosította: Módosítás ideje:                                                             |
| Indító adatok                                                                                                    |                                                                                           |
| Részletes adatok                                                                                                    |                                                                                           |
| Verziótörténet Folyamatindítás                                                                                                    |                                                                                           |

56. ábra: K102 folyamat indítása

A folyamattípus kiválasztás után jelennek meg a kötelezően kitöltendő mezők a felületen:

- kezdő dátum
- vég dátum (alapértelmezetten az aktuális év vége)

A folyamat sikeres indítása után jelennek meg, és lesznek szerkeszthetőek a folyamathoz tartozó mezők.

| Szerkesztés: Fo                                                                          | Szerkesztés: Folyamat - Ivóvíz |                      |                     |                        |                         |                     |                     |  |  |
|------------------------------------------------------------------------------------------|--------------------------------|----------------------|---------------------|------------------------|-------------------------|---------------------|---------------------|--|--|
| Folyamat Ke                                                                              | resés Találat <mark>Sz</mark>  | erkesztés            |                     |                        |                         |                     |                     |  |  |
| Folyamat típusa: Önellenőrző vizsgálati ütemterv jóváhagyási kérelem feldolgozása (K102) |                                |                      |                     |                        |                         |                     |                     |  |  |
| Önellenőrző vizsg                                                                        | álati ütemterv jóváhagyá       | isi kérelem feldolgo | ozása (K102)        |                        |                         |                     |                     |  |  |
| Mentés Frissít                                                                           | Verziótörténet Véglege         | sítés, lezárás       |                     |                        |                         |                     |                     |  |  |
| Folyamat fő adatai                                                                       |                                |                      |                     |                        |                         |                     | -                   |  |  |
| Azonosító:                                                                               | 2 706                          | Státusz:             | Feldolgozás alatt   | Kezdő dátum:*          | 2014.11.17              | Vég dátum:          | 2014.12.31          |  |  |
| Létrehozta:                                                                              | humvi_super                    | Létrehozás ideje:    | 2014.11.17 17:44:02 | Módosította:           | humvi_super             | Módosítás ideje:    | 2014.11.17 17:45:58 |  |  |
| Részletes adatok                                                                         |                                |                      |                     |                        |                         |                     | -                   |  |  |
| Vízellátási zóna:                                                                        | Budapest                       |                      | V                   | Vízellátási zóna kódja | BUDAPEST_0345           | Vízellátó rendszer: | Fővárosi            |  |  |
| Szolgáltató neve:                                                                        | Külső partner                  |                      |                     | Szolgáltató székhelye  | : 1097 Budapest GYÁLI A | KNA 2-6             |                     |  |  |
| Iktatószám:                                                                              |                                |                      |                     |                        |                         |                     |                     |  |  |
| 1/1 Ütemterv okiratok 🔚 📀 1/1 Határozatok 🚆 📀                                            |                                |                      |                     |                        |                         |                     |                     |  |  |
| Nincs adat!                                                                              |                                |                      |                     | Nincs adat!            |                         |                     |                     |  |  |
| Mentés Frissít                                                                           | Verziótörténet Véglege         | sítés, lezárás       |                     |                        |                         |                     |                     |  |  |

57. ábra: K102 folyamat felület

#### Ütemterv okiratok:

A felületen keresztül az ütemtervet lehetséges feltölteni az okirattárba.

| 1/1 [ | Összesen 1 talá | álat] Ütemterv | / okiratok 님 📀  | 0              |                |
|-------|-----------------|----------------|-----------------|----------------|----------------|
|       | Irat típusa     | Iktatószám     | Készítés dátuma | Lejárat dátuma | Tértivevény dá |
|       | Ivóvíz ütemterv | b111           | 2014.10.20      |                |                |
|       | 4               |                |                 |                | ۱.             |

58. ábra: K102 folyamat, ütemterv adatok

#### Határozatok:

A felületen keresztül a határozatokat lehetséges feltölteni az okirattárba.

| 1/1 Határozatok 📙 💿 |  |
|---------------------|--|
| Nincs adat!         |  |

59. ábra: K102 folyamat, határozatok

#### Állapot-váltó funkciógombok:

A folyamat a Véglegesítés, lezárás gomb megnyomásával véglegesíthető.

#### 6.5.7.1 Jogosultságok

| Jogkör  | Szerepkörök             |  |
|---------|-------------------------|--|
| Olvasás | HV_UZEMELT, HV_KOZP_HAT |  |
| Írás    | HV_UZEMELT, HV_KOZP_HAT |  |

## 7. Körvizsgálatok

A funkció támogatja az éves laboratóriumoknak szóló körvizsgálatok lebonyolítását. A körvizsgálatoknak 3 fő típusa van:

- Mikroszkópos
- Mikrobiológiai
- Vízkémiai körvizsgálat

Ezek közül az első kettő további altípusokra bomlik, némileg eltérő rögzítő felületeket definiálva. A kiírások évente, tipikusan év elején történnek meg az egész évre vonatkozóan, hogy a laboratóriumok ez előre betervezhető legyen, azonban lehetőség van év közben további körvizsgálatok rögzítésére is.

Körvizsgálatonként rugalmasan válogathatók össze a kiírásra kerülő tételek, illetve a tételek tartalma is befolyásolható szükség esetén. A tételek összeállítása és beárazása után, a teljes évi körvizsgálat berögzítését követően azok kihirdetésre kerülnek, melyről e-mailes értesítést kapnak a laborok, akik a saját kódjukkal bejelentkezve jelentkezhetnek az őket érintő tételekre. A mintaátvételt követően az eredmények feltöltése következik. A körvizsgálatokat egyenként a kiírónak kell lezárnia és kiértékelnie. A kiértékeléshez, mintadarabszám meghatározáshoz excel exportálási lehetőség van, az eredmények pedig elektronikusan feltölthetők, mind az összesített publikus, mind a laboronkénti, személyre szóló eredmény. A vizsgálaton részt vett laborok letölthetik maguknak ezeket a dokumentumokat.

#### Menüpont: Körvizsgálatok

A főmenü alatt a funkciók al-menükön keresztül érhetőek el. Az al-menük elérése jogosultsághoz kötött.

#### 7.1 Jelentkezés, eredmények rögzítése

A laborok a saját kódjukkal belépve a rendszerbe jelezhetik részvételi szándékukat, megjelölve a számukra releváns tételeket a listából. A jelentkezés az érintett körvizsgálat mintaátváteli dátuma-X napig módosítható, ahol X egy körvizsgálat főtípusonként kódtárból állítható egész szám.

A vizsgálati eredmények rögzítése a laborok által kézzel történik. A rögzítési felület egységes, adattartalmilag azonban különbözik a körvizsgálat fő és altípusainak függvényében.

Adat csak a mintakiadás dátuma után rögzíthető az adott körvizsgálathoz, amennyiben a labor korábban jelentkezett a vizsgálatra. Eredmény felrögzítése mindaddig lehetséges, míg a körvizsgálat eredménybefogadása lezárásra nem kerül az OKI által.

A jelentkezést, és az eredmények rögzítését is egy központi felületről indítva végezhetik el a laboratóriumok.

#### Menüpont: Körvizsgálatok/Jelentkezés, eredmények rögzítése

A menüpontra kattintva egy táblázat jelenik meg azokkal a körvizsgálat tételekkel, amelyekre a jelentkezni lehet, vagy amikre korábban a labor jelentkezett, és adat-rögzítés még lehetséges.

| Jelentkezés körvizsgálatra |               |                        |         |                |                     |                 |                    |             |          |          |
|----------------------------|---------------|------------------------|---------|----------------|---------------------|-----------------|--------------------|-------------|----------|----------|
| 1/1 Tételek száma: 7       |               |                        |         |                |                     |                 |                    |             |          |          |
|                            | Körvizsg. az. | árgy                   | Sorrend | Részvételi díj | Mintaátvétel dátuma | Beküldés dátuma | Jelentkezés dátuma | Jelentkezés | Rögzítés | Letöltés |
| 1                          | CLOST-1 C     | Clostridium vizsgálat. | 1       | 60000          | 2015-02-28          | 2015-03-04      | 2015-02-05         | V           |          |          |
| 2                          | KFC-001 El    | lső                    | 1       | 1200           | 2015-03-10          | 2015-03-15      | 2015-03-09         | V           |          |          |
| 3                          | KFC-001 gj    | ijkhjuk                | 2       | 4500           | 2015-03-10          | 2015-03-15      | 2015-03-09         | V           |          |          |
| 4                          | LEGIO-1 LE    | EGIONELLA              | 1       | 40000          | 2015-03-01          | 2015-03-04      | 2015-02-05         |             |          |          |
| 5                          | MIKMIN-1 M    | IIKMIN                 | 1       | 23000          | 2015-03-01          | 2015-03-05      | 2015-02-05         |             |          |          |
| 6                          | VIZMIK-TF1 3r | r2wr324r               | 1       | 45000          | 2015-03-01          | 2015-03-04      | 2015-02-05         | <b>V</b>    |          |          |
| 7                          | VIZMIK-2 El   | lső tétel              | 1       | 1000           | 2015-03-10          | 2015-03-19      | 2015-03-09         | <b>V</b>    |          |          |

Eredmények rögzítése/megtekintése Utmutató letöltése Frissítés

60. ábra: Körvizsgálatra jelentkezés, eredmények rögzítés indítása

A táblázat "Jelentkezés" oszlopa jeleníti meg azt az információt, hogy az adott tételre való jelentkezés megtörtént-e. Amennyiben a labor már jelentkezett erre a körvizsgálat tételre, a négyzet már bejelölt állapotban jelenik meg, amennyiben még nem, a négyzet üres.

Jelentkezni, illetve jelentkezést visszavonni a négyzetek ki-be jelölésével, majd a Jelentkezés/Lejelentkezés gomb megnyomásával lehet.

Amennyiben a jelentkezési határidő lejárt, vagy a mintaátvétel ténye rögzítésre került, a "Jelentkezés" oszlopban már nem szerkeszthető.

A táblázat utolsó két oszlopa:

- Rögzítés: amelyik tételre eredményeket szeretnénk visszarögzíteni, be kell jelölni a "Rögzítés" oszlopban lévő négyzetet, majd az Eredmények rögzítése/megtekintése gombra kell kattintani. Egyszerre csak egy sor bejelölése lehetséges.
- Letöltés: a körvizsgálathoz csatolt, OKI által feltöltött útmutató a "Letöltés" oszlopban lévő négyzet bejelölésével, majd az Útmutató letöltése gomb megnyomásával lehetséges.

Eredmények rögzítése esetén egy külön szerkesztő felületre jutunk, amelynek a felépítése a körvizsgálat típusától függ.

| <u>108</u>                      |                               |                            |                                   |                          |                 |  |  |  |  |
|---------------------------------|-------------------------------|----------------------------|-----------------------------------|--------------------------|-----------------|--|--|--|--|
| Mentés Frissít                  | Másolás                       |                            |                                   |                          |                 |  |  |  |  |
| Általános adatok                |                               |                            |                                   |                          |                 |  |  |  |  |
| Hűtőbe kerülésig eltelt         | : idő: 12                     | Minta hőmérséklete:        | 25                                | Minta sorszáma:          |                 |  |  |  |  |
| Specifikus adatok               |                               |                            |                                   |                          |                 |  |  |  |  |
| Paraméter neve:                 | Acenaftén                     | Mértéke                    | gység: MIKROG/L                   |                          |                 |  |  |  |  |
| Gyanús telep 1. filter:         | 1                             | Gyanús telep 2. filter:    | 1                                 | Gyanús telep 3. filter:  | 1               |  |  |  |  |
| Igazolt telep 1. filter:        | 1                             | ] Igazolt telep 2. filter: | 1                                 | Igazolt telep 3. filter: | 1               |  |  |  |  |
| Számított csíraszám:            | 1                             |                            |                                   |                          |                 |  |  |  |  |
| Kezelés:                        | Kezelés nélkül 🔍 🗸            |                            |                                   |                          |                 |  |  |  |  |
| Vizsgálati módszer:             | Egyéb 🗸 🗸                     | Egyéb módszer:             | Acenaftén egyéb módszer tesztelés |                          |                 |  |  |  |  |
| Szabvány:                       | Egyéb 🗸                       | Egyéb szabvány:            | Legionella szabvány tesztelés     |                          |                 |  |  |  |  |
| Telepmorfológia:                | Cisztein auxotrófia : 🗹 L-cy: | stein mentes BCYE agar     | : 🗹 Véres-agar: 🗹                 | Nutrient-agar : 🛛 🕅      | Agglutinacio: 🔽 |  |  |  |  |
| Megrősítő/azonosító<br>tesztek: | I                             |                            |                                   |                          |                 |  |  |  |  |
| 1999 (max: 2000)                |                               |                            |                                   |                          |                 |  |  |  |  |
|                                 |                               |                            |                                   |                          |                 |  |  |  |  |
|                                 |                               |                            | Megrősítő/azonosító tesztek       |                          | /               |  |  |  |  |
| Megjegyzés:                     | I-es módszer                  |                            |                                   |                          |                 |  |  |  |  |
| 988 (max: 1000)                 |                               |                            |                                   |                          |                 |  |  |  |  |
|                                 |                               |                            |                                   |                          |                 |  |  |  |  |
|                                 |                               |                            |                                   |                          | ,               |  |  |  |  |
| Molekuláris biológiai           | I                             |                            |                                   |                          |                 |  |  |  |  |
| módszer:                        |                               |                            |                                   |                          |                 |  |  |  |  |
| 999 (max: 1000)                 |                               |                            |                                   |                          |                 |  |  |  |  |
|                                 |                               |                            |                                   |                          |                 |  |  |  |  |
|                                 |                               |                            |                                   |                          |                 |  |  |  |  |
| Mentés Frissít                  | Másolás                       |                            |                                   |                          |                 |  |  |  |  |

61. ábra: Körvizsgálatra eredmények rögzítése felület

A felületen megjelenő speciális funkciók:

- "Másolás" gomb: a teljes adatlap tartalma duplázódik a beírt értékekkel.

#### 7.1.1 Jogosultságok

| Jogkör  | Szerepkörök |  |
|---------|-------------|--|
| Olvasás | HV_LABOR    |  |
| Írás    | HV_LABOR    |  |

#### 7.2 Eredmények letöltése

A körvizsgálat kielemzése után az elkészült összesített és laboronkénti, Oki által korábban feltöltött PDF formátumú eredmények letölthetőek a laborok által.

#### Menüpont: Körvizsgálatok/Eredmények letöltése

A menüpontra kattintva a 4.5-ös fejezetben ismertetett általános adatkarbantartó felületek jelennek meg, azzal a különbséggel, hogy itt nincs "Szerkesztés" funkció, a tab-fül nem látszik.

| Találatok: Körvizsgálat |                     |                                    |                          |              |               |                   |  |  |
|-------------------------|---------------------|------------------------------------|--------------------------|--------------|---------------|-------------------|--|--|
| Kere                    | sés Találat         |                                    |                          |              |               |                   |  |  |
| 1/1 [                   | Összesen 9 talála   | t] Körvizsgálat 📙                  |                          |              |               |                   |  |  |
|                         | Körv. típusa        |                                    | Körvizsgálat azonosítója | Átvétel dát. | Beküldés dát. | Státusz           |  |  |
|                         | Vízmikrobiológiai k | örvizsgálat - Természetes fürdővíz | 0003                     | 2014.08.30   | 2014.07.09    | Feldolgozott      |  |  |
|                         | Vízmikrobiológiai k | örvizsgálat - Clostridium          | 11111                    | 2014.11.11   | 2014.11.20    | Feldolgozott      |  |  |
|                         | Vízmikrobiológiai k | örvizsgálat - Legionella           | CSUCSU                   | 2014.09.01   | 2014.09.30    | Feldolgozott      |  |  |
|                         | Vízmikrobiológiai k | örvizsgálat - Természetes fürdővíz | csucsuka                 | 2014.09.30   | 2014.09.10    | Feldolgozott      |  |  |
|                         | Vízmikrobiológiai k | örvizsgálat - Ivóvíz körvizsgálat  | CSOOZ_2                  | 2014.09.30   | 2014.09.14    | Feldolgozott      |  |  |
|                         | Vízmikrobiológiai k | örvizsgálat - Természetes fürdővíz | CS_K_J ÚJ2               | 2014.09.14   | 2014.10.14    | Feldolgozás alatt |  |  |
|                         | AquaChem-interka    | libráció - Vízkémiai vizsgálat     | НАНАНА                   | 2014.09.14   | 2014.10.14    | Feldolgozás alatt |  |  |
|                         | Vízmikrobiológiai k | örvizsgálat - Clostridium          | MRCI_UJ                  | 2014.08.31   | 2014.09.30    | Feldolgozott      |  |  |
|                         | Vízmikrobiológiai k | örvizsgálat - Clostridium          | KRISZ                    | 2014.09.19   | 2014.09.29    | Feldolgozott      |  |  |
| Publik                  | us eredmények letö  | iltése Laboronkénti eredmények     | letöltése                |              |               |                   |  |  |

62. ábra: Körvizsgálat eredmények letöltése

A felületen megjelenő speciális funkciók:

- Publikus eredmények letöltése: egy sort kijelölve, majd a Publikus eredmények letöltése gombra kattintva a korábban OKI által feltöltött publikus eredmény dokumentum töltődik le.
- Laboronkénti eredmények letöltése: egy sort kijelölve, majd a Laboronkénti eredmények letöltése gombra kattintva csak a bejelentkezett labor számára feltöltött eredmény dokumentum töltődik le.

#### 7.2.1 Jogosultságok

| Jogkör  | Szerepkörök |
|---------|-------------|
| Olvasás | HV_LABOR    |
| Írás    | HV_LABOR    |

#### 7.3 Labor profiladatok

Amíg valamely körvizsgálat folyamat nyitott, a laboratóriumnak lehetősége van módosítania a profiladatait, azaz cég, számlázási és elérhetőségi adatait. A rendszer mindig az aktuális adatokat használja, de a belső felhasználó megtekintheti a módosítási naplót, a korábbi értékek megtekintése céljából.

#### Menüpont: Körvizsgálatok/Labor profiladatok

A menüpontra kattintva a 4.5-ös fejezetben ismertetett általános adatkarbantartó felületeken keresztül lehetséges elvégezni a keresési/karbantartási műveleteket.

| Szerkesztés: Profil adatok |                   |            |                      |                 |                            |  |  |
|----------------------------|-------------------|------------|----------------------|-----------------|----------------------------|--|--|
| Keresés Találat            | Szerkes           | ztés       |                      |                 |                            |  |  |
| Labor 1 Kft                |                   |            |                      |                 |                            |  |  |
| Mentés Frissít             |                   |            |                      |                 |                            |  |  |
| Cég adatok                 |                   |            |                      |                 |                            |  |  |
| Cég neve:                  | Labor 1 Kft       |            |                      | Telefon:        | +3620/123-12-12            |  |  |
| Cégvezető neve:            | Vezér Ottó        |            |                      | Fax:            | +3630/456-321              |  |  |
| Cégvezető beosztása:       | Vezérigazgat      | ó          |                      | E-mail:         | otto@labor1kft.hu          |  |  |
| Irányítószám:              | 7940              | Település: | Kacsóta              | Utca, házszám:  | Fő utca 1.                 |  |  |
| Számlázási adatok          |                   |            |                      |                 |                            |  |  |
| Ügyintéző neve:            | Ügyintéző Pir     | oska       | Beosztása: Ügyinétző | Bankszámlaszám: | 12345678-87654321-00000000 |  |  |
| Irányítószám:              | 8043              | Település: | Iszkaszentgyörgy     | Utca, házszám:  | Mellék utca 7.             |  |  |
| Szakmai kapcsolattartó -   | adatok            |            |                      |                 |                            |  |  |
| Kapcsolattartó neve:       | Kapcsoló Géza     |            |                      | Telefon:        |                            |  |  |
| Beosztása:                 | Fő kapcsolattartó |            |                      | Fax:            | +3672/777-111              |  |  |
|                            |                   |            |                      | E-mail:         | geza@labor1kft.hu          |  |  |
| Mentés Frissít             |                   |            |                      |                 |                            |  |  |

63. ábra: Labor profiladatok – Adatkarbantartó felület

#### 7.3.1 Jogosultságok

| Jogkör  | Szerepkörök             |
|---------|-------------------------|
| Olvasás | HV_LABOR , HV_KOZP_SZAK |
| Írás    | HV_LABOR                |

### 8. Vízzel érintkező berendezések és anyagok

A vízzel érintkező anyagok és berendezések egy modul-független nyilvántartás, melynek karbantartása az OTH feladata. A hatályos adatok egy része a honlapon publikálásra kerül, kézi indítással.

#### Menüpont: Engedélyek

A menüpontra kattintva a 4.5-ös fejezetben ismertetett általános adatkarbantartó felületeken keresztül lehetséges elvégezni a keresési/karbantartási műveleteket.

| Szerkesztés: Engedélyek                                                      |                                        |                                               |                       |                                 |                     |
|------------------------------------------------------------------------------|----------------------------------------|-----------------------------------------------|-----------------------|---------------------------------|---------------------|
| Keresés Találat <mark>Sze</mark>                                             | rkesztés                               |                                               |                       |                                 |                     |
| Insituform PPI-PE epoxigyantával impregnált polietilén fólia(01H 5244/2004)  |                                        |                                               |                       |                                 |                     |
| Mentés Frissit Új Verzlótörténet Megnyitás újként Adatok historikus kezelése |                                        |                                               |                       |                                 |                     |
| Engedély típus:                                                              | Alkalmazási engedély                   | OTH engedély:                                 |                       | OTH felülvizsgálat:             |                     |
| Állapot:*                                                                    | Engedélyezve                           | <ul> <li>Engedély OKI szakvélemény</li> </ul> |                       | Felülvizsgálat OKI szakvélemény |                     |
| Kötelező felülvizsaálat időpontia:*                                          | 3999.12.31                             | száma:                                        |                       | száma:                          |                     |
|                                                                              |                                        | Érvényesség kezdete (engedély):               |                       | Felülvizsgálat kelte:           |                     |
| Termék.* Insituform PPI-PE epoxigyantával impregnált polietilén fólia        |                                        |                                               |                       |                                 |                     |
| Megjegyzés:<br>4000 (max: 4000)                                              |                                        |                                               |                       |                                 |                     |
| Termék típusa:*                                                              | nincs                                  | `                                             | 🖌 Alkalmazási terület |                                 |                     |
| Engedélyes neve:*                                                            | Insituform Hulín Rophrsanierungstech   | hniken s.r.o.                                 | Ivóvíz ellátás: 🔲     | Használati melegvíz ellátás: 📃  | Fürdővíz ellátás: 🔲 |
| Engedélyes címe:                                                             | Mlerová 23. 920 01 Hlohovec, Szlovákia |                                               |                       |                                 |                     |
| Érvényesség kezdete:                                                         | 2004.12.09 Érvé                        | ényesség vége: 3999.12.31                     |                       |                                 |                     |
| 1/1 Okiratok 🚍 🕥                                                             |                                        |                                               |                       |                                 |                     |
| Nincs adatt                                                                  |                                        |                                               |                       |                                 |                     |
| Mentés Frissit Új Verziótörténet Megnyitás újként Adatok historikus kezelése |                                        |                                               |                       |                                 |                     |

64. ábra: Engedélyek – Adatkarbantartó felület

A felületen megjelenő speciális funkciók:

- A felület jobb felső sarkában lévő mezők az okiratok alapján töltődnek automatikusan. Ezek a mezők nem szerkeszthetőek.

| Találatok: Engedélyek |           |              |                         |                                           |                                                 |                 |                                                  |                             |
|-----------------------|-----------|--------------|-------------------------|-------------------------------------------|-------------------------------------------------|-----------------|--------------------------------------------------|-----------------------------|
| Kere                  | sés       | Találat      | Szerkesztés             |                                           |                                                 |                 |                                                  |                             |
| 1/45                  | [Összes   | en 897 ta    | álat] Engedélyek        |                                           |                                                 |                 |                                                  |                             |
|                       | Termék    |              |                         |                                           |                                                 | l Termék típusa | Engedélyes neve                                  | Enqedélyes címe             |
|                       | Tiger Ri  | ver Spas ;   | Hot Spring masszáz      | s-medencék ; Laporte Water Technolo       | igies, Inc. vegyszerek fürdővíz kezelésére      | nincs           | Hot Spring Magyarország Kft                      | 1032 Budapest, Szentendi    |
|                       | Mechan    | ikai szűrőt, | aktív szenet+ezüstö     | it tartalmazó szűrőbetéttel ellátott, W 2 | 25 háztartási, ivóvíz-utótisztító kisberendezés | nincs           | WNI TOP Kft                                      | 2890 Tata, Agostyáni u. 77  |
|                       | Epodur-   | Rezakril 2K  | zománc fehér bevo       | natrendszer                               |                                                 | nincs           | Budalakk Innova Szolgáltató Kft                  | 1044 Budapest, Váci út 40   |
|                       | EWO ma    | ágneses ivó  | vízkezelő kisberendi    | ezés                                      |                                                 | nincs           | Eurovictum Kft                                   | 2870 Kisbér, Vásártéri u. 3 |
|                       | Insitufor | m PPI-PE e   | poxigyantával impre     | egnált polietilén fólia                   |                                                 | nincs           | Insituform Hulín Rophrsanierungstechniken s.r.o. | Mlerová 23. 920 01 Hlohov   |
|                       | Arzén, v  | /as, mangá   | n, ammónium konce       | entráció csökkentési technológia          |                                                 | nincs           | Magyar Víztechnika Kft                           | 1065 Budapest, Nagymező     |
|                       | MI 220 I  | Life Energy  | ivóvíz utótisztító kisł | berendezés                                |                                                 | nincs           | Hemotrade Kft.                                   | 7400 Kaposvár, Fő u. 34.    |
|                       | Cullex k  | ationcserél  | ó gyanta                |                                           |                                                 | nincs           | Culligan Magyarország Kft                        | 1025 Budapest, Csatárka u   |
|                       | SADURI    | T 521-25; 3  | 371-21; 512-22 epo)     | xigyanta ragasztók                        |                                                 | nincs           | Umwelt-Technik Kft                               | 3300 Eger, Hatvani kapu të  |
|                       | Polietilé | n csövekhe   | z DECA cinkmentes l     | kötöelemek és elzárók                     |                                                 | nincs           | Euroflow Rt                                      | 2030 Érd, Aszfaltozó u. 27  |
|                       | NEOFIT    | PET béléso   | sövek                   |                                           |                                                 | nincs           | Wavin Kft                                        | 2072 Zsámbék, Új gyártele   |
|                       | FINATH    | ENE XSC 50   | Blue alapanyagból       | kék színű, háromrétegű, Wavin TS pol      | lietilén belső csövek                           | nincs           | Wavin Kft                                        | 2072 Zsámbék, Új gyártele   |
|                       | Permaco   | or 3607 és   | 2807/HS epoxi bevo      | natrendszerek                             |                                                 | nincs           | SERVIND Kft                                      | 2120 Dunakeszi, Repülőtér   |
|                       | RAF egy   | kamrás sze   | elepek                  |                                           |                                                 | nincs           | Duna-Armatúra Kft                                | 1071 Budapest, Városliget   |
|                       | Nyugat-I  | Nógrádi víz  | pázison klórdioxidos    | ivóvíz fertőtlenítési technológia         |                                                 | nincs           | Nyugat-Nógrád Vízmű Kft                          | 2660 Balassagyarmat, Rák    |
|                       | Fehér M   | 1aximetal Pl | E-RT/Al/ PE-RT ötré     | tegű polietilén cső*                      |                                                 | nincs           | Gépész Koordinátor Kft                           | 6000 Kecskemét, Kurucz ki   |
|                       | Egeplas   | t SLM 2.0, I | geplast 9010, Egele     | en polietilén csövek                      |                                                 | nincs           | Glynwed Kft                                      | 2045 Törökbálint, Tó u. 3.  |
|                       | Hempac    | lur 85671 e  | poxi bevonatrendsze     | er**                                      |                                                 | nincs           | HEMPEL (Csehország). Magyarországi fióktelepe    | 1088 Budapest, Rákóczi út   |
|                       | CORIN H   | HMV-25" víz  | kövesedés-gátlósze      | r**                                       |                                                 | nincs           | KEMOBIL Vegyipari Termelő és Értékesítő Rt       | 2891 Tata, Agostyáni út 8:  |
|                       | EN 1216   | 64 CW 602N   | I-M-S cink-kiválásme    | entes réz présidomok (T-idom, toldó)*     |                                                 | nincs           | HERZ Armatúra Hungária Kft                       | 1026 Budapest, Branyiszkó   |
|                       | 4         |              |                         |                                           |                                                 |                 |                                                  |                             |

Új Publikálás

65. ábra: Engedélyek – Találat felület

A felületen megjelenő speciális funkciók:

- Publikálás: a találati táblázat Publikálás gombját megnyomva az adott napon érvényes tételeket publikálja a honlap felé.

#### Értesítés:

A rendszer figyelmeztetést generál az engedély kiadás, illetve utolsó felülvizsgálat utáni, alkalmazásgazda által a megfelelő kódtárban beállított megadott nap elteltével.

#### 8.1.1 Jogosultságok

| Jogkör  | Szerepkörök              |
|---------|--------------------------|
| Olvasás | Összes szerepkör számára |
| Írás    | HV_KOZP_HAT              |